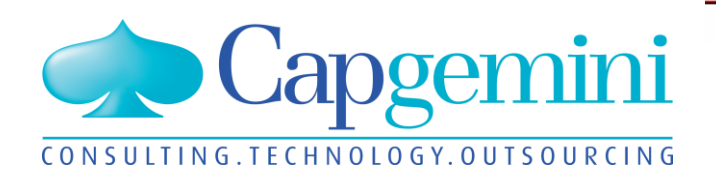

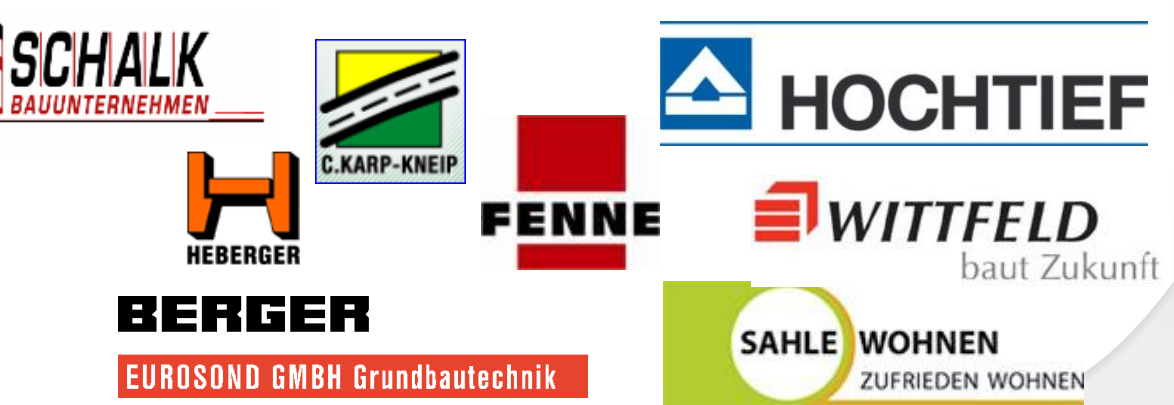

## **Kubus**

Kunden-Informationsveranstaltung

Düsseldorf, 18.11.2014

## People matter, results count.

## Agenda

## Begrüßung

- Vorstellung Kubus 7.4
- Kundenbeitrag: Manuelle Rechnungseingabe bei Wittfeld und AK mit Berücksichtigung Preisgleitung
- Zeitschiene II
- Ausblick auf Kubus 7.5
- Konzept zum Umgang mit Known Errors
- Weiteres / Diskussion

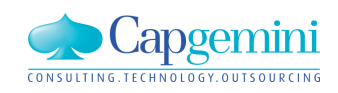

## **Contact information**

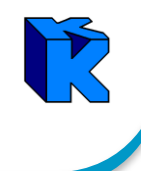

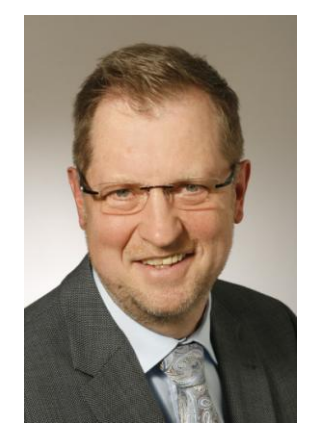

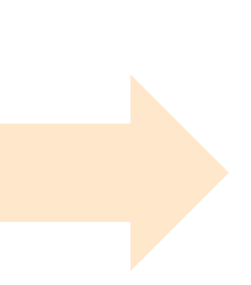

Reinhard Meisner Manager Application Management reinhard.meisner@capgemini.com

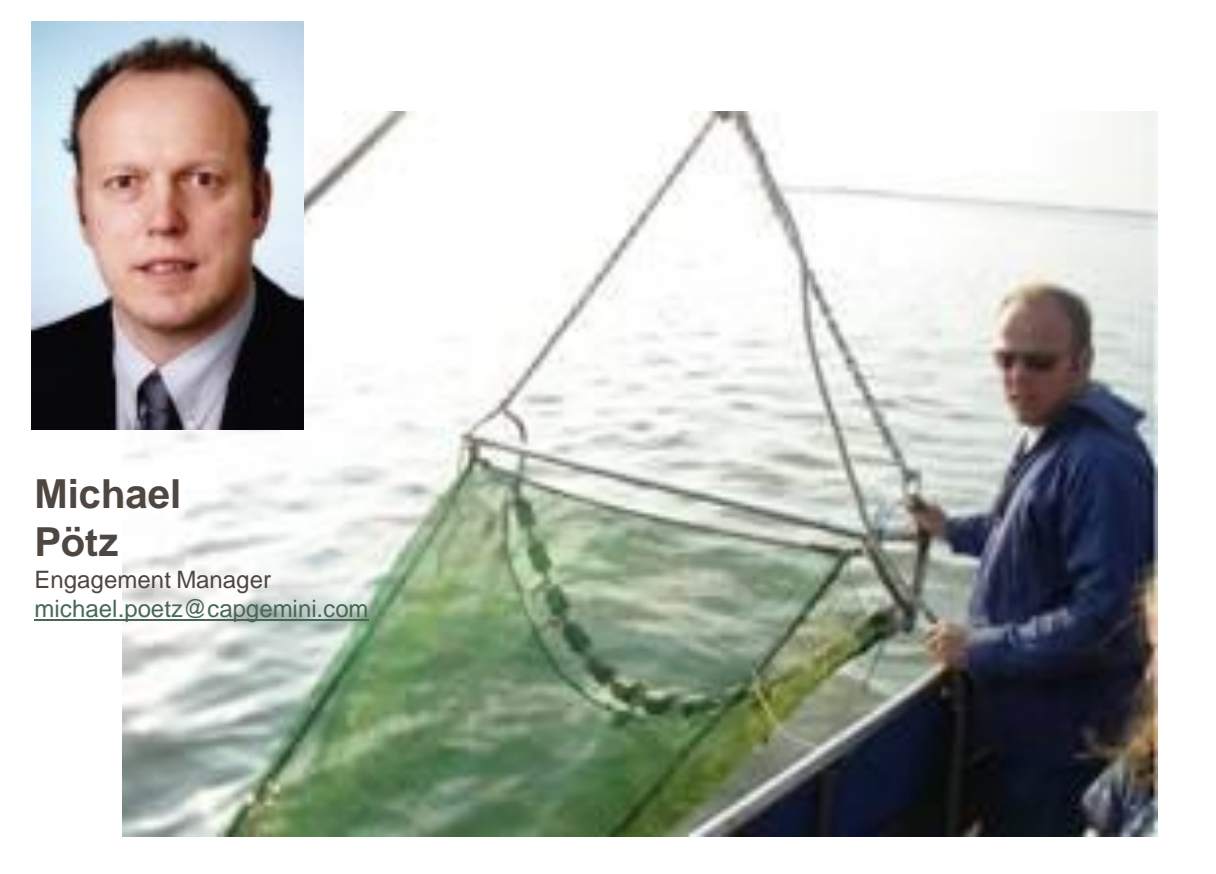

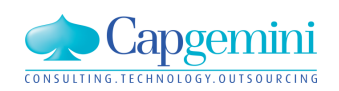

### www.de.capgemini.com/KUBUS

## Agenda

## Begrüßung

## Vorstellung Kubus 7.4

- Kundenbeitrag: Manuelle Rechnungseingabe bei Wittfeld und AK mit Berücksichtigung Preisgleitung
- Zeitschiene II
- Ausblick auf Kubus 7.5
- Konzept zum Umgang mit Known Errors
- Weiteres / Diskussion

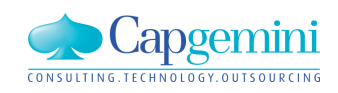

- Neues TextControl
- Freie Spalten in Tabellen (LVs und Kostenstruktur)
- Option "manuelle Rechnungseingabe" im Auftrags-LV
- Berichtserweiterungen

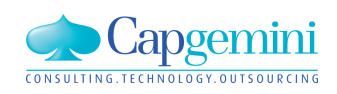

## **Neues TextControl**

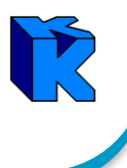

Ab der Kubus Version 7.4 wird eine neue Text-Ansicht für die Bearbeitung und Darstellung von allen Texten (Kurztext, Langtext, Infotext, Textbausteine etc.) verwendet. Verwendet wird dafür das Produkt "TX Text Control ActiveX" von der Firma Text Control GmbH.

| 👫 TX Text Cont | trol Words - [Untitled]  |                                                                                  |               |
|----------------|--------------------------|----------------------------------------------------------------------------------|---------------|
| 👫 File Edit    | View Insert Format Table | e Options Window Help                                                            | _ 8 ×         |
| 🗅 🗳 📙 🗟        | ≽ 🗋   🔶 🖿 🛍 🏔   🍋 )      | 🍽 👁   🔂 🔜 🔲                                                                      |               |
| [Normal]       | ▼ Arial                  | <ul> <li>▼ 12</li> <li>▼ B I U A A I E E E E   M ¶ (   100% ▼   \$= E</li> </ul> | : 誰 律 律   🖬 ¶ |
| L              | l <sup>2</sup>           |                                                                                  | 0             |
|                |                          |                                                                                  | E             |
| Section 1/1    | Page 1/1 Line 1 Col 0    | ) German (Germany) NUM 10                                                        | 0% ⊡ ——↓— ↔   |

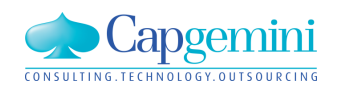

## Neues TextControl – Warum?

## HighEditControl (bis Kubus Version 6.15)

| 🚖 Zeitschiene 2 - EKT-LV - Muster-LV mit vielen Sonderelementen:1 - KAW[EUR] - (Kurz-)/Langtext                                                                                                    | ×     |
|----------------------------------------------------------------------------------------------------|-------|
| <u> </u>                                                                                                    | .  19 |
|                                                                                                    | •     |
| Vertragliche Regelungen oder Ähnliches                                                                                                    |       |
| Hier folgen einige Textelemente als Vorbemerkung zu diesem<br>Musterleistungsverzeichnis.                                                                                                    |       |
| In diesem Musterleistungsverzeichnis sind die Pflichtinhalte nach GAEB-<br>XML dargestellt. Die Inhalte sind willkürlich und haben keine fachliche<br>Bedeutung. Es sind einige Positionen aus dem StLB, STLK und StLB-Bau<br>verwendet. Überwiegend sind es allerdings freie Positionen, da diese im<br>Langtext dann in ihrer Bedeutung beschrieben werden konnten. Auch<br>werden im Langtext einige Hinweise zu den LV-Regeln nach GAEB-XML<br>gegeben. |       |
| Der Ausdruck des Leistungsverzeichnisses ist üblicherweise abhängig                                                                                                    |       |

- Bearbeitung von RTF Texten bis RTF Version 1.3
- keine Wartungsunterstützung mehr

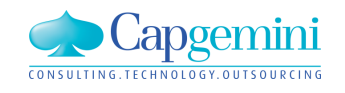

www.de.capgemini.com/KUBUS

### GTControl - wegen GAEB Import / Textformat XHTML - ab Kubus 6.16 (09.2007)

| 🚖 Zeitschiene 2 - EKT-LV - Muster-LV mit vielen Sonderelementen - KAW[EUR] - (Kurz-)/Langtext                                                                                                    | 8 |
|----------------------------------------------------------------------------------------------------|---|
| <b>F</b> <u>K</u> <u>U</u> <del>D</del>   <b>b c</b> <u>k</u> ⊨ ⊨   <b>A</b> <del>s</del> <del>s</del>   {} ▼                                                                                                    |   |
| Vertragliche Regelungen oder Ähnliches                                                                                                    | * |
| <b>F</b> K <u>U</u> <del>D</del>   <b>b c</b>   # ↓   <b>k m</b> ▼   <b>A m</b>   <b>E</b> ▼ <b>i</b> = ▼   {} <b>·</b> ▼                                                                                                    |   |
| Vertragliche Regelungen oder Ähnliches                                                                                                    | Â |
| Hier folgen einige Textelemente als Vorbemerkung zu diesem Musterleistungsverzeichnis.                                                                                                    | E |
| In diesem Musterleistungsverzeichnis sind die Pflichtinhalte nach GAEB-XML dargestellt. Die Inhalte sind willkürlich und haben keine fachliche Bedeutung. Es sind einige Positionen aus dem StLB, STLK und StLB-Bau verwendet. Überwiegend sind es allerdings freie Positionen, da diese im Langtext dann in ihrer Bedeutung beschrieben werden konnten. Auch werden im Langtext einige Hinweise zu den LV-Regeln nach GAEB-XML gegeben. |   |
|                                                                                                    | Ŧ |

- zu viele Fehler
- Tabellenbearbeitung schlecht
- Bearbeitung von Textergänzungen schlecht
- keine Wartungsunterstützung mehr

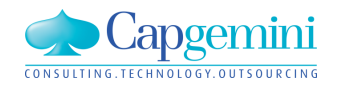

# TX Text Control ActiveX – ab Kubus 7.4

Ŕ

Vorteile des neuen TX Text Control ActiveX :

- Funktionsumfang
- Unterstützung aller Entwicklungsplattformen
- Verbreitung
- Weiterentwicklung
- Support

| 🔒 Zeitschiene 2 - EKT-LV - Muster-LV mit vielen Sonderele   | menten - KAW[EUR] - Tabelle 📃 💼 💌        |
|-------------------------------------------------------------|------------------------------------------|
| Stufe P1 P2 OZ Abs.Menge VW-Faktor VW-M/D                   | [ ▲<br>Kurztext                          |
| T<br>P P N N 1.10.10. 50                                    | Hinterfüllen profilgerecht ' 'D 20-30 cm |
| T<br>P N N 1.10.10. 60                                      | Boden Fundamente lösen,lagern            |
|                                                             | Summe                                    |
| 2 Zeitschiene 2 - EKT-LV - Muster-LV mit vielen Sonderele   | menten - KAW[EUR] - Kurztext             |
|                                                             | ¶                                        |
| Hinterfüllen profilgerecht '<br>D 20-30 cm                  | *<br>*                                   |
|                                                             |                                          |
| 👕 🖀 Zeitschiene 2 - EKT-LV - Muster-LV mit vielen Sonderele | ementen - KAW[EUR] - Langtext 📃 🔲 🔀      |
| Aa F K U ≣ + E + {} + ■ + ⊠ U U                             | П                                        |
| ▶                                                           | 19                                       |
| Hinterfüllen                                                | <u>^</u>                                 |
| von Arbeitsräumen,                                          | =                                        |
| profilgerecht,                                              | -                                        |
| mit vom AN zu liefernden Stoffen,                           | A.+                                      |
| Stoff "                                                     | Art,                                     |
| O'COIL                                                      |                                          |

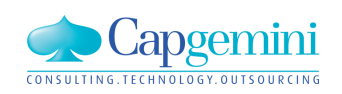

# TX Text Control ActiveX – aus Kubus

| an  | Standardansichten       | •                                                                                                    | Grunddaten                                                                |
|-----|-------------------------|----------------------------------------------------------------------------------------------------|---------------------------------------------------------------------------|
|     | Auswertungsansichten    | •                                                                                                    | Struktur                                                                  |
|     | Ansicht speichern       | Umsch+F12                                                                                             | Tabelle                                                                   |
|     | Ansicht speichern unter |                                                                                                    | Kalkulation mit KAS                                                       |
|     | Ansichtenverwaltung     |                                                                                                    | Langtext (RTF 1.3)                                                        |
|     | Konfigurationsmodus     | Umsch+F11                                                                                             | (Kurz-)/Langtext                                                          |
| neu |                         | "(Kurz-)/Langtext" ist je<br>und die Ansicht:<br>"Langtext (RTF1.3)" ist<br><b>ggf. benutzerdefin</b> | tzt "Kurztext"<br>t jetzt "Langtext"<br>n <b>ierte Ansichten anpassen</b> |
|     | Standardansichten       |                                                                                                    | ▶ Grunddaten                                                              |
|     | Auswertungsansichten    |                                                                                                    | Struktur                                                                  |
|     | Ansicht speichern       | Umsch+F12                                                                                             | Tabelle                                                                   |
|     | Ansicht speichern unter |                                                                                                    | Kalkulation mit KAS                                                       |
|     | Ansichtenverwaltung     |                                                                                                    | Kurztext                                                                  |
|     | Konfigurationsmodus     | Umsch+F11                                                                                             | Langtext                                                                  |

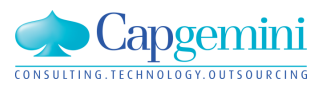

### www.de.capgemini.com/KUBUS

# TX Text Control ActiveX – Kurztext

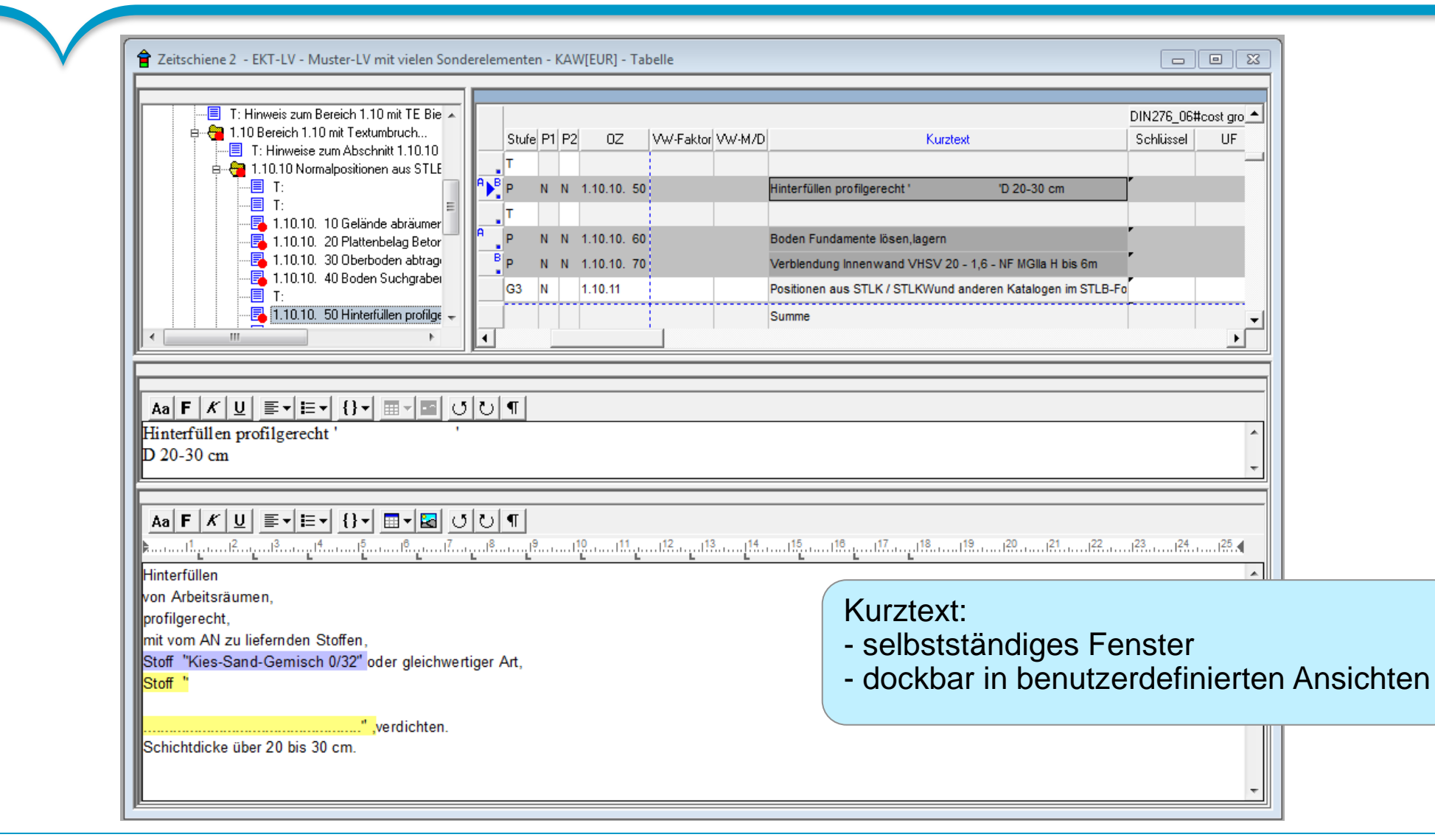

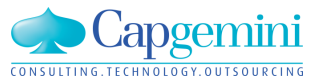

### www.de.capgemini.com/KUBUS

Ŕ

Die gesamte Textbearbeitung kann über die Bearbeitungsleiste, inklusive Tooltips angezeigt werden!

音 1412 - EKT-LV - GAEB Musterdaten Berichte prüfen:1 - KAW[DEM

Aa F K U ≣ ▼ \= {} ▼ = ₹ U U ¶

Befestigung der Sohle und Boeschungen von Mulden und Graeben freilegen und einschliesslich Bettung ausbauen.

Material = Rasengittersteine.

Steine in Beton verlegt.

Fugen mit Moertel verfugt.

Gesamtdicke mit Bettung ueber 20 bis 30 cm.

Auch Standard-Funktionen, wie Suchen und Ersetzen sind wieder aufrufbar :

- über die Tastenkombinationen "Strg-F" (Suchen) und "Strg-H" (Ersetzen) und
- über Menü "Bearbeiten->Suchen" und "Bearbeiten->Ersetzen"!

| 會 1412 - EKT-LV - (                                                                                                    | GAEB Musterdaten Berichte prüfen:1 - KAW[DEM] | - Langtext                    |  |  |  |  |  |  |  |  |
|----------------------------------------------------------------------------------------------------|-----------------------------------------------|-------------------------------|--|--|--|--|--|--|--|--|
| Aa F K U ≡ - E - {} - ⊠ - ⊠ U U ¶                                                                                                    |                                               |                               |  |  |  |  |  |  |  |  |
| المعادية من المعادية من المعادية من المعادية من المعادية من المعادية من المعادية من المعادية من المعادية المعاد<br>المعادية من المعادية من المعادية من المعادية من المعادية من المعادية من المعادية من المعادية من المعادية من الم |                                               |                               |  |  |  |  |  |  |  |  |
| Verblendmauerwer                                                                                                    | Verblendmauerwerk DIN 1053-1 an vorhandenen   |                               |  |  |  |  |  |  |  |  |
| Drahtan kern, mit L                                                                                                    | uftschicht, Schalen abstand 8 cm, vor         |                               |  |  |  |  |  |  |  |  |
| Innenwänden, Hür                                                                                                    | Replace                                       | x                             |  |  |  |  |  |  |  |  |
| Format NF (240 x<br>bis 6 m, Ausführu<br>Fugenglattstrich/A                                                                                                    | Find what: DIN                                | Find Next                     |  |  |  |  |  |  |  |  |
| Einzelflächen übe                                                                                                    | Replace with: DIA                             | Replace                       |  |  |  |  |  |  |  |  |
| Erzeugnis "                                                                                                    | I Match <u>c</u> ase                          | Replace <u>A</u> ll<br>Cancel |  |  |  |  |  |  |  |  |
|                                                                                                    |                                               |                               |  |  |  |  |  |  |  |  |

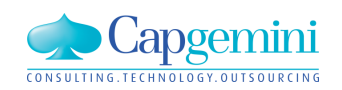

# TX Text Control ActiveX – Im- und Export über Datei

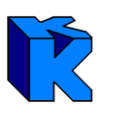

| Stufe       P1       P2       OZ       Kurztext       LIFNR         G3       N       2.1.1       ErdarbeitenAngebotspreise teilweise in       LIFNR         P       N       N       2.1.1.10       Plattenbelag Beton 30x30x4cm gestrahlt       Image: Comparison of the state of the state of the | "Datei einfügen" und "in Datei schreiben"<br>stehen ebenfalls im Menü<br>"Funktionen -> Textverarbeitung"<br>zur Verfügung                                                                                                    |
|----------------------------------------------------------------------------------------------------|----------------------------------------------------------------------------------------------------|
| Aa       F       K       U       E       E       I       I                                                                                                    | Save As   Save As     Organize < New folder     Organize < New folder     Icloud Photos     Documents library   Kubus-Export     Documents   Documents   Documents   Music   Pictures   Videos   Save as type:     Rich Text Format (*.rtf) |

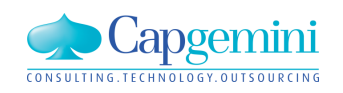

### www.de.capgemini.com/KUBUS

# TX Text Control ActiveX – Tabellen

|                                                                                                    | _                                                                                                    | Tabelle einfügen                                                                                                    |
|----------------------------------------------------------------------------------------------------|----------------------------------------------------------------------------------------------------|----------------------------------------------------------------------------------------------------|
| Das Einfügen und Bearbeiten von Tabellen ist komfortabler geworden                                                                                                    |                                                                                                    | Tabellengröße:       Anzahl Spalten:       Anzahl Zeilen:                                                                                                    |
| 🛂 123 - AUF-LV - EKT-LV - KAW[DEM]                                                                                                    | - Langtext                                                                                                    | Spaltenbreite:                                                                                                    |
| Aa       F       K       U       E       E       {}         Image: Soll ein neuer Kran sein!       Image: Soll ein neuer Kran sein!       Ima | Image: Tabelle einfügen         Image: Tabelle einfügen         Image: Zeile einfügen         Image: Spalte einfügen         Image: Tabelle löschen         Image: Zeile löschen         Image: Spalte löschen         Image: Spalte löschen         Image: Tabellen-Einstellungen anz | <ul> <li>Automatisch an Seitenbreite anpassen</li> <li>○ Feste Spaltenbreite: mm</li> <li>Optionen:</li> <li>○ Kopfzeile</li> <li>✓ Seitenwechsel in der Zeile zulassen</li> <li>OK Abbrechen</li> </ul> |

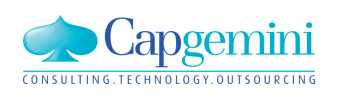

# TX Text Control ActiveX - Textergänzungen

Kontextsensitiv verändert sich das Menü zur Bearbeitung der Textergänzungen. Auf Wunsch werden Textergänzungen des Bieters oder Ausschreibenden farblich unterschiedlich hervorgehoben. Die Bearbeitung erfolgt in einem eigenen Dialog.

| 🔒 1412 - EKT-LV - GAEB Musterdat                                                                                                    | en Berichte prüfen:1 - KAW[DEM] - Lang                                                            | igtext                                                   |
|----------------------------------------------------------------------------------------------------|---------------------------------------------------------------------------------------------------|----------------------------------------------------------|
| Aa         F         K         U         ≣ ▼         E ▼         {}           Image: Second Second Se | ▼ ■ ▼ 🔤 び ひ ¶<br>Textergänzung einfügen                                                           |                                                          |
| Stoff "Kies-Sand-Gemisch (                                                                                                    | Textergänzung bearbeiten<br>Textergänzung löschen                                                 |                                                          |
| Schichtdicke über 20 bis 30                                                                                                    | Nächste Textergänzung anzeigen<br>Vorherige Textergänzung anzeigen<br>Textergänzungen hervorheben | Textergänzung bearbeiten       Art       Ausschreibender |
| 8                                                                                                    | Nächste Textergänzung bearbeiten                                                                  | Einleitung Stoff                                         |
|                                                                                                    |                                                                                                   | Schlusstext                                              |
|                                                                                                    |                                                                                                   | OK Cancel                                                |

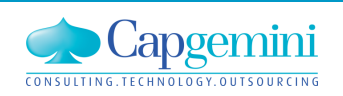

# TX Text Control ActiveX - Grafiken

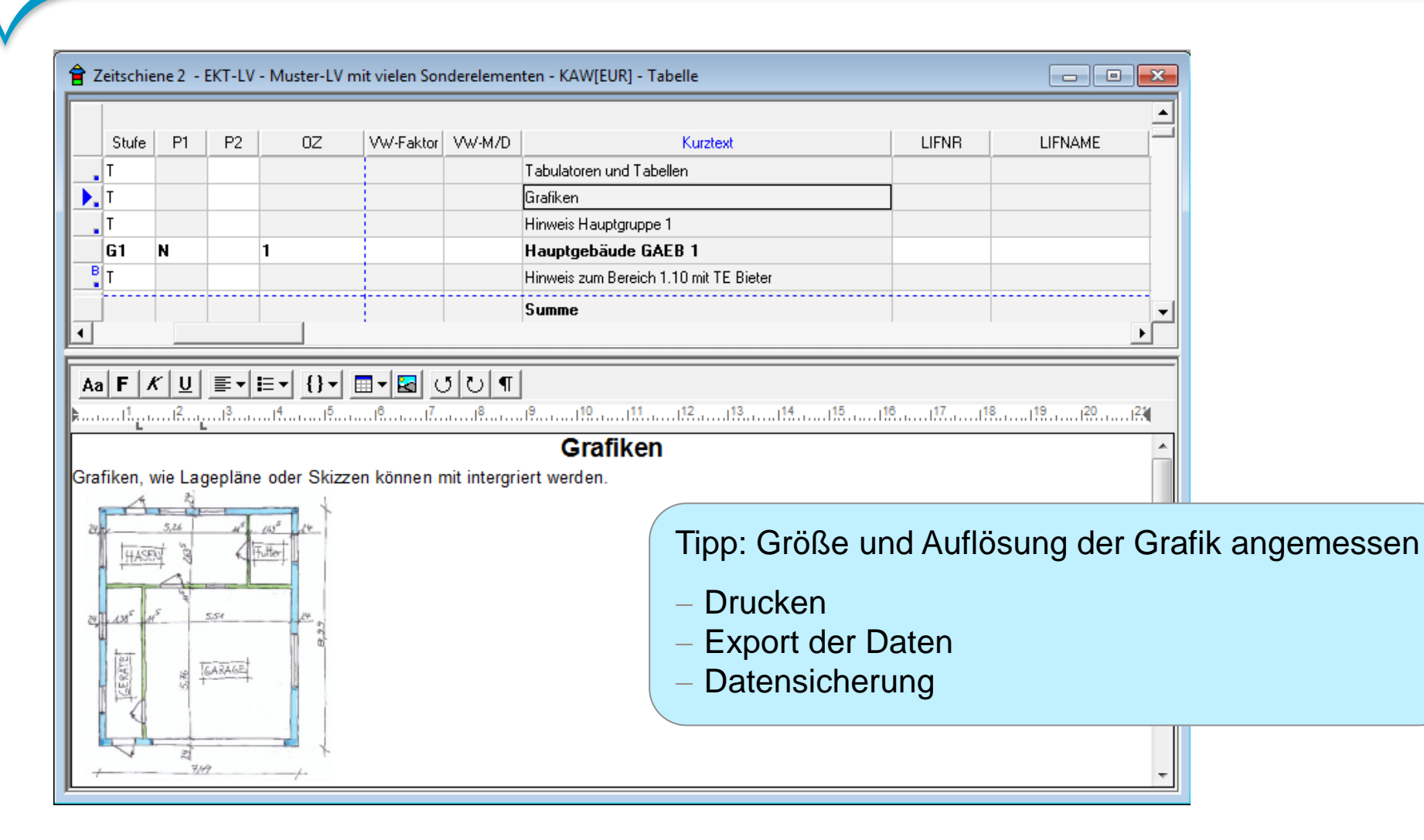

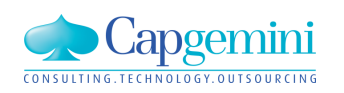

#### www.de.capgemini.com/KUBUS

# TX Text Control ActiveX - Optionsverwaltung

| KUBUS Alle Stammdaten                                                                                                    | Font RTF-Textansicht Absatz RTF-Textansicht Schrift/Farben RTF-Texta                                                                                                    |
|----------------------------------------------------------------------------------------------------|----------------------------------------------------------------------------------------------------|
| Angebot<br>Auftrags-LV<br>Designer (Berichte/Exportvorlage)<br>EKT-LV                                                                | Mit dieser Einstellung wird nicht der vorhandene Text einer<br>Textansicht formatiert. Hiemit wird nur die Standardschrift<br>voreingestellt, die in leeren Ansichten benutzt wird. |
| Aktives Gliederungssystem<br>Aufteilung Positionsmenge<br>Bearbeitungsstand<br>Dokumente                                             | Standardschrift:                                                                                                    |
| GAEB-Grunddaten<br>Grunddaten<br>Gruppen und LV                                                                                      | Arial Schrift bearbeiten Hintergrundfarbe bearbeiten                                                                                                    |
| Infotext<br>KAS-Auswertung nach Zeit<br>KAS-Summen + NF<br>KAS-Summen Vorwert<br>Kalkulation mit KAS<br>Kosten / Erlöse pro Zeiteinh | Die Einstellungen die hier<br>vorgenommen werden, gelte<br>weiterhin.                                                                                                    |
| Kurztext<br>LV-Position                                                                                                    |                                                                                                    |

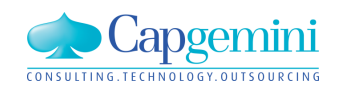

# TX Text Control ActiveX - Text-Format

| G3 N 1<br>T                                   | 1.10.10<br>1.10.10. 10<br>1.10.10. 20<br>1.10.10. 30                         | 1,000 pscl<br>200,000 St | 1,000 <u>-</u> |       |    |                                       |                                                                                                    | Normalpositionen aus STLB / StLB-Bau      |   |
|-----------------------------------------------|------------------------------------------------------------------------------|--------------------------|----------------|-------|----|---------------------------------------|----------------------------------------------------------------------------------------------------|-------------------------------------------|---|
| T<br>P N N 1<br>P N N 1<br>P N N 1<br>P N N 1 | 1.10.10. 10<br>1.10.10. 20<br>1.10.10. 30                                    | 1,000 pscl<br>200,000 St | 1,000 <u>-</u> |       |    |                                       |                                                                                                    |                                           |   |
| T<br>P N N 1<br>P N N 1<br>P N N 1            | 1.10.10. 10<br>1.10.10. 20<br>1.10.10. 30                                    | 1,000 pscl<br>200,000 St | 1,000 <u>-</u> |       |    |                                       |                                                                                                    |                                           |   |
| P N N 1<br>P N N 1<br>P N N 1<br>P N N 1      | 1.10.10. 10<br>1.10.10. 20<br>1.10.10. 30                                    | 1,000 pscl<br>200,000 St | 1,000 -        |       |    |                                       |                                                                                                    |                                           | 1 |
| P N N 1<br>P N N 1<br>P N N 1                 | 1.10.10. 20<br>1.10.10. 30                                                   | 200,000 St               |                |       |    |                                       |                                                                                                    | Gelände abräumen                          | ſ |
| P N N 1                                       | 1.10.10. 30                                                                  |                          | 200,000        |       |    |                                       |                                                                                                    | Plattenbelag Beton 30x30x4cm durchgefärbt |   |
| P N N 1                                       |                                                                              | 150,000 m2               | 150,000 -      |       |    |                                       |                                                                                                    | Oberboden abtragen, lagern d 20cm         |   |
|                                               | 1.10.10. 40                                                                  | 3,000 m3                 | 3,000          |       |    | _                                     |                                                                                                    | Boden Suchgraben lösen, lagern BK 3/4     |   |
| T                                             | 👕 Kurz-/Lar                                                                  | ngtext-Form              | nate festleger | jen Σ | 23 |                                       |                                                                                                    | -                                         |   |
| PNN                                           | N N Textformate für G-, P- und T-Stufen                                      |                          |                | I     |    | Hinterfüllen profilgerecht ' 'D 20-30 |                                                                                                    |                                           |   |
|                                               | Kurztext                                                                     | © XHT                    | ML O           | RTF   |    |                                       |                                                                                                    | ▼                                         |   |
|                                               | Langtext                                                                     | 💿 XHTI                   | ML O           | RTF   |    |                                       |                                                                                                    |                                           | • |
|                                               | Textformate für I-Stufen<br>Kurztext O XHTML © BTF<br>Langtext O XHTML © BTF |                          |                |       |    | Mit<br>fes<br>vor                     | der Funktion: "Kurz-/Lar<br>tlegen" können keine Ei<br>genommen werden.<br>r wird pur poch das Text | ngtext Fondstellun                        |   |

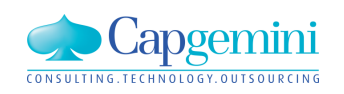

# **TX Text Control ActiveX - Ausblick**

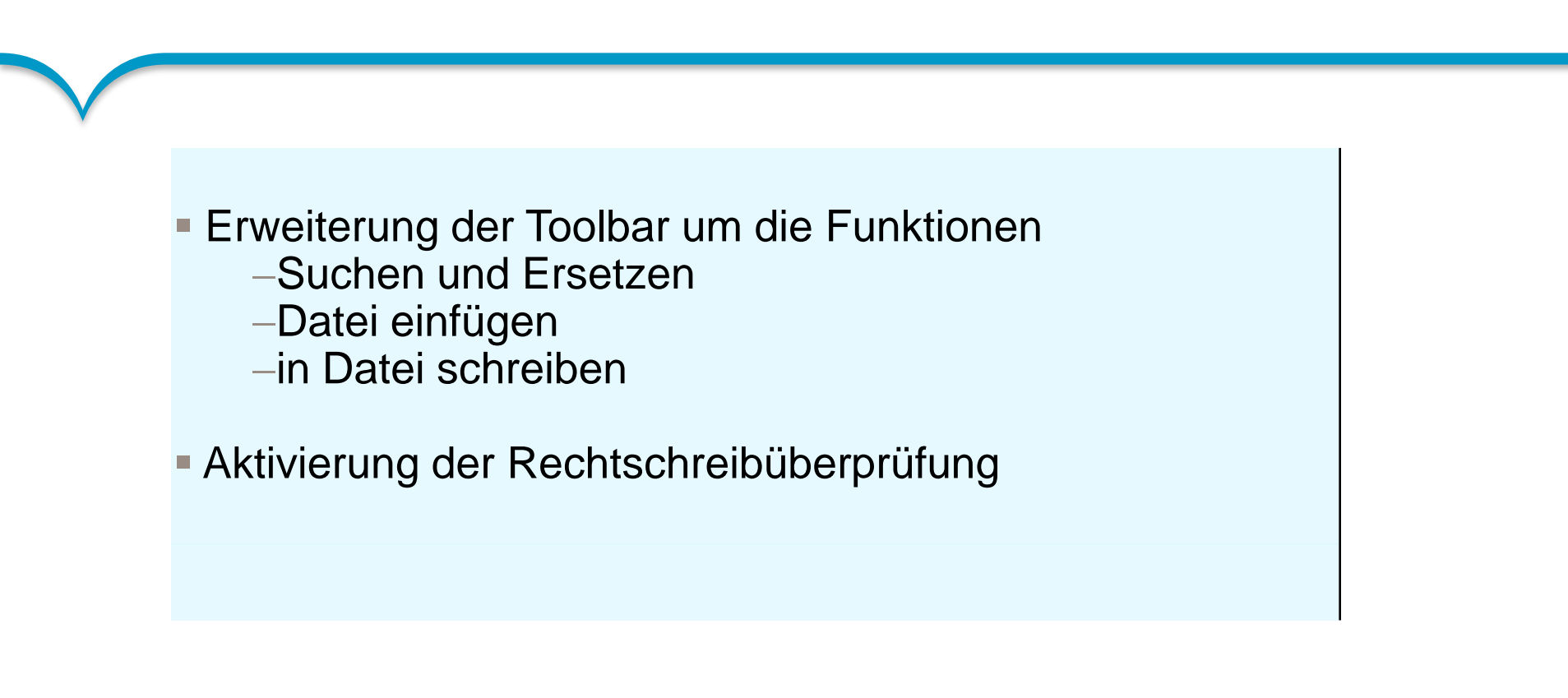

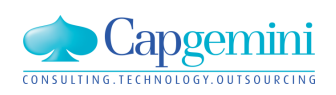

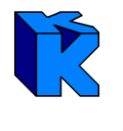

In den Tabellen der LVs und der Kostenstruktur stehen jetzt drei neue Spalten ("Freier Text", "Freier Wert", "Freier Wert in TRW") zur Verfügung, die der Anwender frei nutzen kann.

Die Eingaben werden in der Datenbank gespeichert, die Mehrfachverarbeitung, der Filter sowie eine Formeleingabe in den "Freie Wert"-Spalten kann genutzt werden.

| 1 | 👕 ZS2 - EKT-LV - EKT-LV1 - KAW[EUR] - Tabelle |       |    |    |        |            |                  |           |        |                |      | • ×         |                        |                 |        |
|---|-----------------------------------------------|-------|----|----|--------|------------|------------------|-----------|--------|----------------|------|-------------|------------------------|-----------------|--------|
| Γ |                                               | Chile | D1 | 60 | 07     | Zusshi %   | Kannasishan      | Benedume  | CH N.  | Bau DBK annung | Infe | Freier Teut | Erning \ (art          | English Mark is | - TDV  |
|   |                                               | sture | FI | F2 | 02     | Zuschi. 16 | Kennzeichen      | Bemerkung | SILINI | BauDBKennung   | Inro | Freier Text | Freier wert            | Freier wert in  | ntew   |
|   |                                               | G1    | N  |    | 01     |            |                  |           |        |                |      |             |                        |                 |        |
|   | Į                                             | P     | N  | N  | 01.001 |            | W:K-Z:K-ZW:K-V:K |           |        |                |      | Info A      | <sup>&gt;</sup> 130,00 | 276,0           | DO EUR |
|   | *                                             |       |    |    |        |            |                  |           |        |                |      |             |                        |                 |        |

| ø | ZS2 - KSTR - KStr Angebot : KAW[EUR] - Tabelle |             |             |                |     |      |              |        |        |     |       |       |     |     |    |              |          |     |             |             |                    |  |
|---|------------------------------------------------|-------------|-------------|----------------|-----|------|--------------|--------|--------|-----|-------|-------|-----|-----|----|--------------|----------|-----|-------------|-------------|--------------------|--|
|   | KAS                                            | 6 Kostenart | Bezeichnung | Materialnummer | S/G | Einh | ML Kost/Einh | in KAW | Umlage | E/N | AS/AT | K-Kal | F/L | KLF | NF | Zuschlag (%) | KAS-Info | TPR | Freier Text | Freier Wert | Freier Wert in TRW |  |
|   | 60                                             | Lohn        | Lohn        |                | s   | Std  |              | -      | ja     | E   | AS    | Р     | F   |     |    |              |          |     |             |             |                    |  |
|   | 600                                            | Lohn 600    | Lohn 600    |                | S   | Std  |              | -      |        | Е   | AS    | Р     | F   |     |    |              |          |     | Info B      | 173,85      | > 58,00 EUR        |  |
|   | 61                                             | Gehälter    | Gehälter    |                | G   | Mon  |              | -      | ja     | Е   | AS    | GE    | F   |     |    |              |          |     |             |             |                    |  |
|   | 610                                            | Bauleitung  | Bauleitung  |                | G   | Mon  |              | -      |        | Е   | AS    | GE    | F   |     |    |              |          |     |             |             |                    |  |

Der freie Text kann z.B. für die Kennzeichnung eines Filterkriteriums genutzt werden.

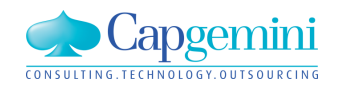

### www.de.capgemini.com/KUBUS

# Option "manuelle Rechnungseingabe" im Auftrags-LV

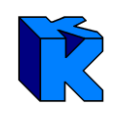

Für das AUF-LV wurde eine zusätzliche Option in der Ansicht "Grunddaten" auf dem Reiter: "Erw. Grunddaten" bereitgestellt. Diese Einstellung legt fest, ob in der Nachtragstabelle des LV´s die Spalte "Rechnung" manuell editierbar sein soll. Diese Spalte wird normalerweise automatisch gefüllt, sobald ein

Nachtrag zugewiesen wird.

| 🛂 01 - AUF-LV - BG01233 - KAW[EUR] - Grunddaten 🛛 |  |
|---------------------------------------------------|--|
|---------------------------------------------------|--|

| runddaten                         | Erw.Grunddaten  | ł | <b>2</b> 0 | - • ×      |          |                                |              |                 |               |
|-----------------------------------|-----------------|---|------------|------------|----------|--------------------------------|--------------|-----------------|---------------|
| am:                               | 24.01.2012      |   |            | Ablage-Nr. | NT-Nr.AG | Bezeichnung                    | Opt./Erf.    | Nachtragssumme  | Rechnung 🔄    |
| Formati                           | GAEB-DA-XML D83 |   |            | 012        |          | ZA 012: Dübel Bodenträger E 04 | Erforderlich |                 |               |
| ronnat.                           | 1               |   |            | 013        |          | ZA 013: Zusatzkosten Baukrane  | Erforderlich | (21.000,00 EUR) | 21.500,00 EUR |
| Aktualisierung der Spalte Vergabe |                 |   |            | 014        |          | ZA 014: Baustoffaufbereitung   | Erforderlich |                 |               |

Spalte "Wert" f
ür alle KAS automatisch bei Aktualisierung in die Spalte "Vergabe" 
übertragen

- Spalte "Wert" nur f
  ür KAS mit der Kennzeichnung "L" bei Aktualisierung in die Spalte "Vergabe" übertragen
- C Spalte "Wert" nicht in die Spalte "Vergabe" übertragen

Nachtragstabelle

- C Rechnung aus RE-Mengen ermitteln
- manuelle Eingabe der Rechnung pro Nachtrag

Des Weiteren werden die gefüllten Zellen bei der Nachtrags-Zuweisung ebenfalls schreibgeschützt.

Dieser Schreibschutz kann nun über die neue Option für diese Nachträge aufgehoben werden.

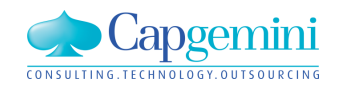

# Option "manuelle Rechnungseingabe" im Auftrags-LV

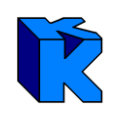

Diese Einstellung kann auch in der Optionsverwaltung, auf dem Reiter "Einstellungen" unter dem Knoten "Auftrags-LV" als Standardeinstellung für jedes neu erstellte Auftrags-Leistungsverzeichnis vorgenommen werden.

Falls ein manuell eingegebener Wert wieder entfernt oder die Option deaktiviert wird, wird der automatisch berechnete Wert wieder in die entsprechenden Zellen der Spalte "Rechnung" übertragen.

| - Auftrags-LV                | Projektext. Elemente Zurückschreiben Einstellungen KAS Auswahllistenir |
|------------------------------|------------------------------------------------------------------------|
| Aktives Gliederungssystem    |                                                                        |
| Aufteilung Positionsmenge    | Goodhättekeeteesette (%):                                              |
| Auftrag/Aniage zur Rechnu    |                                                                        |
| Dekumente                    |                                                                        |
| Eingabe RE/LE-Mengen         | - GK Emittlung                                                         |
| GAFB-Grunddaten              |                                                                        |
| Grunddaten                   | <ul> <li>GK als Prozentsatz des Auftragswertes</li> </ul>              |
| … Infotext ≡                 | C GK über Prozentsätze auf Kostenarten                                 |
| KAS-Auswertung nach Zeit     |                                                                        |
|                              | Abgleich Auftrags-LV und SIV                                           |
| Kosten / Erlöse pro Zeiteinh | O Automatische Übertragung des aktuellen Standes an die SIV beim       |
| Kosten für Auftrag/Leistung  | Speichem                                                               |
| Kurztext                     | Aktualisierungsabfrage beim Speichem anzeigen                          |
| LE-Meldung über GS           |                                                                        |
| Langtext                     | C keine Aktualisierungsabfrage und keine automatische Übertragung      |
| Leistungsmeldung über Vo     |                                                                        |
|                              | Nachtragstabelle                                                       |
| ···· Nachträgstabelle        |                                                                        |

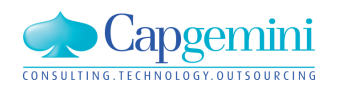

### www.de.capgemini.com/KUBUS

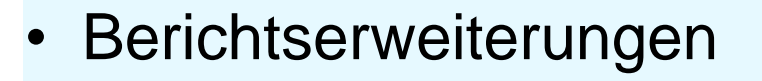

- Projektübersicht
- NU-Co-Rechnungsmengen
- Druckoptionen für KAS-Ebenen

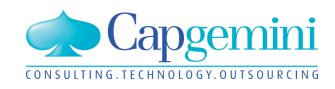

## Berichte - Projektübersicht

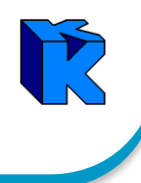

Neuer Bericht "Projektübersicht" im Kosten-SIV. Dieser liefert die wesentlichen Informationen zum Stichtag und zum Vormonat (die Entwicklung).

### Projektübersicht

Test Theaterneubau Stichtag: 28.02.2014

ONSULTING.TECHNOLOGY.OUTSOURCING

| KU BU S      |               |
|--------------|---------------|
| Kosten-Soll/ | lst-Vergleicl |
| Gre-01       |               |
| 07.11.2014   | 13:43         |
| Seite 1/1    |               |
|              |               |

|                                         |          |               | Bearbeiter:         | mgreifen         |                         |                          | Alle Werte in KAW: | TEUR                                        | Aristoteles     |
|-----------------------------------------|----------|---------------|---------------------|------------------|-------------------------|--------------------------|--------------------|---------------------------------------------|-----------------|
| Projektleiter<br>/erantwortl. Bauleiter |          |               |                     |                  |                         |                          |                    |                                             |                 |
| uftragswert /                           |          |               |                     |                  |                         |                          |                    | Vergaben                                    |                 |
|                                         | AW / LE  | Veränd. im BM | Ergebnis            | s                | Ergebnis Vo             | monat                    | Entw. PRV          |                                             |                 |
| £                                       | 37.395,0 |               | 880,2               | 2,4 %            | 880,2                   | 2,4 %                    |                    | Summe GdV                                   | 20.661,5        |
| AK                                      | 37.395,0 |               | 763,7               | 2,0 %            | 763,7                   | 2,0 %                    |                    | GdV noch zu vergeben                        | 651,1           |
| (                                       | 34.033,6 | -3.361,3      | -1.146,4            | -3,4 %           | -1.594,2                | -4,3 %                   |                    | GdV                                         | 20.010,5        |
| chtag(Soll)                             | 25.340,4 | -2.956,3      | -305,9              | -1,2 %           | -673,3                  | -2,4 %                   |                    | Vergabe                                     | 19.748,9        |
| chrechnung                              | 34.033,6 | -3.361,3      | -2.048,4            | -6,0 %           | -2.400,0                | -6,4 %                   |                    | Vergabeergenbnis                            | 261,6           |
| ognose                                  | 34.033,6 | -3.361,3      | -2.755,6            | -8,1 %           | -2.849,5                | -7,6 %                   |                    | Vergabeergebnis                             | 1,3 %           |
| -                                       |          |               |                     |                  |                         |                          |                    | Vergabestand                                | 96,8 %          |
|                                         |          |               |                     |                  |                         |                          |                    | noch zu vergeben                            | 3,2 %           |
| rin enth.Sonst.Rechn.                   |          |               | Überblic            | k über           | den Auft                | ragswert                 | und die Leistung   | , die Veränderung in                        | n               |
| ertigstellungsgrad                      | 74,5 %   |               | Berichts<br>Vormona | monat<br>ats, so | , die Erge<br>wie die E | ebnisse (a<br>Intwicklun | absolut und in Pro | ozent), die Ergebnis<br>n Risikovorsorge un | se des<br>d der |
|                                         |          |               | Manapa              | 5                |                         |                          |                    |                                             |                 |

#### www.de.capgemini.com/KUBUS

erved

In diesem Bericht werden nur Gruppen und Positionen mit Rechnungsmengen dargestellt. Er wird als Anlage zur Rechnung beigelegt, somit wird der Arbeitsschritt der händischen Übertragung ins kaufmännische System gespart.

### NU-CO Rechnungsmengen

Test

Abwasseranlagen in Aussenanlagen Gesamte InstallationenTGA

## Rechnungs-Nr. = 12345

|       |              |                                                                           | Bearbeiter: | mgreifen | Alle V | Verte in KAW: | EUR     | Aristoteles®  |
|-------|--------------|---------------------------------------------------------------------------|-------------|----------|--------|---------------|---------|---------------|
| Stufe | Ordnungszahl | Kurztext                                                                  |             | RE-Menge | Einh.  | EF            | P AAF   | Rechnungswert |
| G 1   | 5            | Außenanlagen                                                              |             |          |        |               | 1,000   | 3.873,09      |
| G 2   | 5.030        | Los 3 - Abwasserleitungen in<br>Aussenanlagen Theater                     |             |          |        |               | 1,000   | 3.873,09      |
| G 3   | 5.030.01     | Erdarbeiten                                                               |             |          |        |               | 1,000   | 3.873,09      |
| P     | 5.030.01.010 | Einrichten der Baustelle                                                  |             | 1,000    | psch   | 632,00        | ) 1,000 | 632,00        |
| Р     | 5.030.01.020 | Sandbett                                                                  |             | 157,685  | m3     | 4,30          | 0 1,000 | 678,05        |
| P     | 5.030.01.030 | Aushub für Rohrgraben in<br>maschineller Schachtung bis 1m<br>Ausbubtiefe |             | 265,600  | m      | 9,68          | 5 1,000 | 2.563,04      |
|       |              | Summe                                                                     |             |          |        |               |         | 3.873,09      |
|       |              | AAF                                                                       |             |          |        |               | 0,925   | -290,48       |
|       |              | Summe incl. AAF                                                           |             |          |        |               |         | 3.582,60      |

KUBUS Nachunternehmer-LV Gre-01 07.11.2014 13:52 Seite 1/1 Die Rechnungsnummer kann während des Druckaufrufs eingegeben werden.

In tabellarischer Form werden Stufe, OZ, Kurztext, RE-Menge, Einheit, EP, AAF und Rechnungswert ausgegeben.

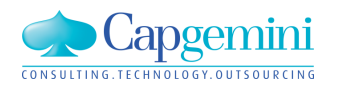

# Berichte – Druckoptionen für KAS-Ebenen

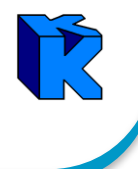

Um den Umfang der Druckausgabe je nach Bedarf gestalten zu können, kann jetzt in folgenden Berichten die Tiefe der KAS-Ebenen gewählt werden:

| 😰 Element auswählen                                                                                       | x                        |
|----------------------------------------------------------------------------------------------------|--------------------------|
| Dieser Bericht benötigt eine Auswahl aus folgenden<br>Elementen.<br>KAS ausgeben bis Ebene<br>1<br>2<br>3 | OK<br>Abbrechen<br>Hilfe |

### **Auftrags-LV:**

"Kosten für Auftrag/Leistung (GdV/Vergabe),,
"Kosten für Auftrag/Leistung (KAS)"
"KAS-Auswertung nach Zeiten,,

### EKT-LV:

- "Kalkulationsblatt EKT-LV",
- •"Kalkulationsblatt EKT-LV\_hoch"

### GMK-LV:

- •"Kalkulationsblatt GMK-LV",
- •"Kalkulationsblatt GMK-LV\_hoch"

### **Kostenermittlung:** •"KAS-Summen + NF"

### Endblatt:

•"KAS-Summen + NF", "KAS-Auswertung nach Zeiten"

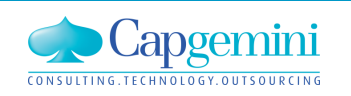

### www.de.capgemini.com/KUBUS

## Agenda

- Begrüßung
- Vorstellung Kubus 7.4
- Kundenbeitrag: Manuelle Rechnungseingabe bei Wittfeld und AK mit Berücksichtigung Preisgleitung
- Zeitschiene II
- Konzept zum Umgang mit Known Errors
- Ausblick auf Kubus 7.5
- Weiteres / Diskussion

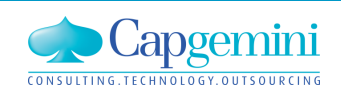

## Agenda

- Begrüßung
- Vorstellung Kubus 7.4
- Kundenbeitrag: Manuelle Rechnungseingabe bei Wittfeld und AK mit Berücksichtigung Preisgleitung

## Zeitschiene II

- Ausblick auf Kubus 7.5
- Konzept zum Umgang mit Known Errors
- Weiteres / Diskussion

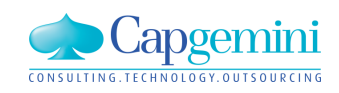

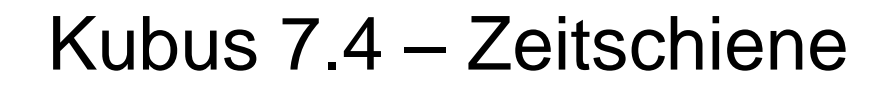

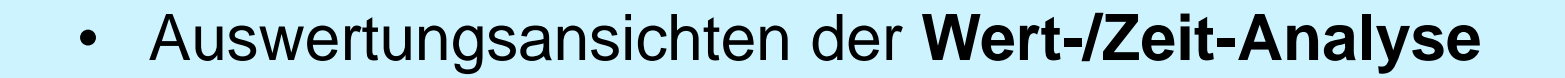

- Leistungsvorschau / Restmengen
- Verschieben von Vorgängen im Terminplan
- Terminplan ersetzen in LVs
- Leistungsmeldung über Vorgänge

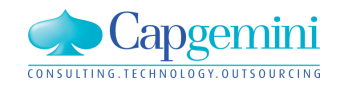

## Kubus 7.2:

- 1. Zeitliche Auswertung der Mengen, Kosten und Erlöse für EKT-, GMK- und Auftrags-LV.
- 2. Zeitliche Auswertung der Erlöse im Angebot.

## Kubus 7.3:

Zeitliche Auswertung der Mengen, Kosten und Erlöse auch für das **Endblatt**.

## Kubus 7.4:

Auswertungsansichten und Exportvorlagen für Wert-/Zeit-Analysen.

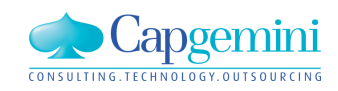

# Zeitschiene: Wert-/Zeit-Analyse (value-/time-analysis)

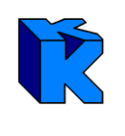

## Wert-/Zeit-Analyse

- LV-Struktur \*)
  - OZ, LV-Menge, Einh., Kurzt., EKT, EP, ...
- Kostenkategorien (Cash Flow Basis) \*)
  - KAS-Kategorie, ...
- KAS-Struktur \*)
  - KAS, Sollkosten, Leistung, ...
- Vorgänge \*)
  - Schlüssel, Beginn, Ende, …
- \*) optional für Restauftrag (Leistungsvorschau)

beliebige Zeiteinheiten (ZE =Tag, ..., Jahr)

| ZE | ZE | ZE | ZE | ZE | ZE | ZE | ZE | ZE | ZE |
|----|----|----|----|----|----|----|----|----|----|
|    |    |    |    |    |    |    |    |    |    |
| VV | VV | W  |    |    | VV | W  | VV |    |    |
|    |    | W  | W  | W  | W  | W  |    |    | W  |
|    | W  |    | W  |    |    |    | W  |    |    |
|    |    |    |    |    |    |    |    |    |    |
| W  | W  | W  | W  | W  | W  |    |    | W  |    |
|    |    |    |    |    | W  | W  | W  | W  |    |
|    |    | W  | W  |    |    | W  | W  |    |    |
|    |    |    |    |    |    |    |    |    |    |
|    |    |    |    |    |    |    |    |    |    |

## z. B. Kosten/Monat für LV-Gruppe

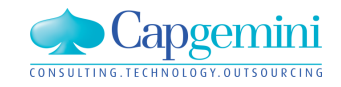

beliebige Elemente in Tabellenform

www.de.capgemini.com/KUBUS

# Zeitschiene: Wert-/Zeit-Analyse für LV-Struktur

### In dem Dialog "Auswertung nach Zeiteinheiten" kann der Anwender

- den Auswertungszeitraum
- die Auswertungseinheit
- die Auswertungskriterien und
- den darzustellenden Wert auswählen.

## Die Wert-/Zeit-Analyse für LV-Struktur

ermöglicht eine detaillierte Auswertung über Gruppen, Positionen und Internpositionen als Gesamtübersicht für:

- Kosten
- Erlöse in VTW
- Erlöse in KAW oder
- einen gewählten Währungsanteil

|                                           | ung nach Z                                                      | eiteinheiten                                                            |                                                                         | l                    |
|-------------------------------------------|-----------------------------------------------------------------|-------------------------------------------------------------------------|-------------------------------------------------------------------------|----------------------|
| maximale                                  | s Zeitinterva                                                   | II (aus PSD)—                                                           |                                                                         |                      |
| von:                                      | 01.01.201                                                       | 3 bis:                                                                  | 31.12.2015                                                              | [                    |
|                                           |                                                                 |                                                                         |                                                                         |                      |
| tarttermin                                | 101.10.201                                                      | 3                                                                       |                                                                         |                      |
| Auswertu                                  | ingszeitraum                                                    |                                                                         | -                                                                       |                      |
| von:                                      | 01.10.201                                                       | 3 bis:                                                                  | [06.11.2013                                                             |                      |
| Auswertur                                 | naseinheit                                                      | C Tag                                                                   |                                                                         |                      |
|                                           |                                                                 | C Woche                                                                 |                                                                         |                      |
|                                           |                                                                 | ⊖ Monat                                                                 |                                                                         |                      |
|                                           |                                                                 |                                                                         |                                                                         |                      |
|                                           |                                                                 | 💿 Jahr                                                                  |                                                                         |                      |
| Auswertu                                  | Ingskriterien                                                   | <ul> <li>Jahr</li> <li>und angezeigt</li> </ul>                         | e Werte                                                                 |                      |
| Auswertu                                  | ingskriterien<br>truktur (Kosti                                 | <ul> <li>Jahr</li> <li>und angezeigt</li> <li>en und Erlöse)</li> </ul> | e Werte                                                                 |                      |
| Auswertu<br>V-S<br>KAS                    | ingskriterien<br>truktur (Kosti                                 | <ul> <li>Jahr</li> <li>und angezeigt</li> <li>en und Erlöse)</li> </ul> | e Werte<br>Kosten<br>Kosten                                             | <b>_</b>             |
| Auswertu<br>LV-S<br>KAS<br>Koste          | ingskriterien<br><mark>truktur (Kost</mark><br>en-Kategorie     | <ul> <li>Jahr<br/>und angezeigt<br/>en und Erlöse)</li> </ul>           | e Werte<br>Kosten<br>Erlöse [VTW<br>Erlöse [KAW                         | <br>]<br>}           |
| Auswertu<br>LV-S<br>KAS<br>Koste<br>Vorg- | ingskriterien<br>truktur (Kost<br>en-Kategorie<br>änge          | <ul> <li>Jahr<br/>und angezeigt<br/>en und Erlöse)</li> </ul>           | e Werte<br>Kosten<br>Erlöse [VTW<br>Erlöse [KAW<br>Währungsan<br>Kosten | ]<br>]<br>iteile     |
| Auswertu U-S KAS Koste                    | ingskriterien<br>truktur (Kost<br>en-Kategorie<br>änge<br>ierte | <ul> <li>Jahr<br/>und angezeigt<br/>en und Erlöse)</li> </ul>           | e Werte<br>Kosten<br>Erlöse [VTW<br>Erlöse [KAW<br>Währungsan<br>Kosten | ]<br>iteile          |
| Auswertu<br>V-S<br>KAS<br>Koste           | ingskriterien<br><mark>truktur (Kost</mark><br>en-Kategorie     | <ul> <li>Jahr<br/>und angezeigt<br/>en und Erlöse)</li> </ul>           | e Werte<br>Kosten<br>Erlöse [VTW<br>Erlöse [KAW<br>Währungsan           | Ţ<br>]<br>]<br>teile |

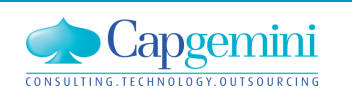

### www.de.capgemini.com/KUBUS

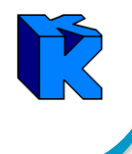

### Beispiel: Kosten (mit eingestellter LV-Menge) und Monat

| Ê | TF82-5 | 5 - | EKT                                   | -LV - EKT-LV1 - | KAW[EUR] | - Wert-/Z | eit-Analyse        | für L | .V-Struktur                        |            |                |            |              |               | 3 |
|---|--------|-----|---------------------------------------|-----------------|----------|-----------|--------------------|-------|------------------------------------|------------|----------------|------------|--------------|---------------|---|
|   |        |     |                                       |                 |          |           |                    |       | Kosten - LV-Menge                  |            |                |            |              |               | - |
|   | Stufe  | P1  | P2                                    | 0Z              | LV-Menge | W-Menge   | Abs.Menge          | Einh  | Kurztext                           | GKT        | GP in VTW      | Summe ZE   | Oktober 2013 | November 2013 |   |
|   | G1     | N   |                                       | 01              |          |           |                    |       | Gruppe 01                          | 3.615,96   | 14.170,20 EUR  | 3.615,96   | 3.385,72     | 230,24        |   |
|   | G2     | N   |                                       | 01.01           |          |           |                    |       | Gruppe nur mit Positionen          | 800,00     | 3.600,00 EUR   | 800,00     | 750,00       | 50,00         |   |
|   | Р      | N   | N                                     | 01.01.001       | 100,000  | 200,000   |                    | Stek  | Normalposition                     | 300,00     | 300,00 EUR     | 300,00     | 300,00       |               |   |
|   | Р      | G   | N                                     | 01.01.002       | 100,000  | 200,000   |                    | Stck  | Grundposition                      | 500,00     | 500,00 EUR     | 500,00     | 450,00       | 50,00         |   |
|   | P      | А   | N                                     | 01.01.003       | 100,000  | 200,000   |                    | Stck  | Alternativposition                 | (700,00)   | (700,00 EUR)   | (700,00)   | (700,00)     |               |   |
|   | P      | S   | N                                     | 01.01.004       | 100,000  | 200,000   |                    | Std   | Stundenlohnarbeiten                | (1.100,00) | 1.100,00 EUR   | (1.100,00) | (1.063,33)   | (36,67) -     |   |
|   | P      | N   | Е                                     | 01.01.005       | 100,000  | 200,000   |                    | Stck  | Eventualposition                   | (1.300,00) | (1.300,00 EUR) | (1.300,00) | (1.300,00)   |               |   |
|   | P      | N   | М                                     | 01.01.006       | 100,000  | 200,000   |                    | Stek  | Bedarfsposition                    | (1.700,00) | 1.700,00 EUR   | (1.700,00) | (1.530,00)   | (170,00)      |   |
|   | G2     | N   |                                       | 01.02           |          |           |                    |       | Gruppe mit Positionen und Internpo | 800,00     | 3.600,00 EUR   | 800,00     | 750,00       | 50,00         |   |
|   | Р      | N   | N                                     | 01.02.001       | 100,000  | 200,000   |                    | Stok  | Normalposition                     | 300,00     | 300,00 EUR     | 300,00     | 300,00       |               |   |
|   | 11     |     |                                       | 01.02.001.01    | 1,000    | 1,000     | <u>    100,000</u> |       | I-Pos                              | 300,00     |                | 300,00     | 300,00       |               |   |
|   | Р      | G   | N                                     | 01.02.002       | 100,000  | 200,000   |                    | Stek  | Grundposition                      | 500,00     | 500,00 EUR     | 500,00     | 450,00       | 50,00         |   |
|   | 11     |     |                                       | 01.02.002.01    | 1,000    | 1,000     | 100,000            |       | I-Pos                              | 500,00     |                | 500,00     | 450,00       | 50,00         |   |
|   | Р      | А   | N                                     | 01.02.003       | 100,000  | 200,000   |                    | Stck  | Alternativposition                 | (700,00)   | (700,00 EUR)   | (700,00)   | (700,00)     |               |   |
|   | 11     |     |                                       | 01.02.003.01    | 1,000    | 1,000     | 100,000            |       | I-Pos                              | 700,00     |                | 700,00     | 700,00       |               |   |
|   | Р      | S   | N                                     | 01.02.004       | 100,000  | 200,000   |                    | Std   | Stundenlohnarbeiten                | (1.100,00) | 1.100,00 EUR   | (1.100,00) | (1.063,33)   | (36,67)       |   |
|   |        |     | S III 01.02.004 100,000 200,000 Start |                 |          |           |                    |       | Summe                              | 3.615,96   | 14.170,20 EUR  | 3.615,96   | 3.385,72     | 230,24        | • |

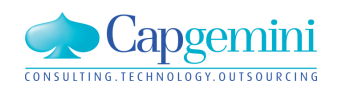

### www.de.capgemini.com/KUBUS

## Zeitschiene: Wert-/Zeit-Analyse für LV-Struktur

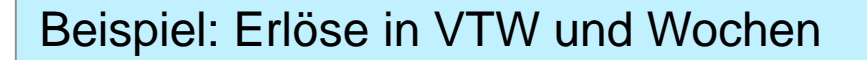

| <b>1</b> | F82-  | 5 - E | EKT-I | LV - EKT-LV1 - | KAW[EUR] | - Wert-/Z | eit-Analyse | für L | V-Struktur          |            |                |                |            |            |              |              |              |              | 3 |
|----------|-------|-------|-------|----------------|----------|-----------|-------------|-------|---------------------|------------|----------------|----------------|------------|------------|--------------|--------------|--------------|--------------|---|
|          |       |       |       |                |          |           | Erlöse      | [VTV  | V] - LV-Menge       |            |                |                |            |            |              |              |              |              | ▲ |
|          | Stufe | • P1  | P2    | 0Z             | LV-Menge | VV-Menge  | Abs.Menge   | Einh  | Kurztext            | GKT        | GP in VTW      | Summe ZE       | KW40, 2013 | KW41, 2013 | KW42, 2013   | KW43, 2013   | KW44, 2013   | KW45, 2013   |   |
|          | G1    | N     | 0     | )1             |          |           |             |       | Gruppe 01           | 3.615,96   | 14.170,20 EUR  | 14.170,20 EUR  | 200,00 EUR | 333,33 EUR | 2.078,37 EUR | 1.466,67 EUR | 4.806,73 EUR | 5.285,10 EUR |   |
|          | G2    | N     | 0     | )1.01          |          |           |             |       | Gruppe nur mit Posi | 800,00     | 3.600,00 EUR   | 3.600,00 EUR   | 200,00 EUR | 333,33 EUR | 316,67 EUR   | 1.466,67 EUR | 1.283,33 EUR |              |   |
|          | Р     | Ν     | N O   | 1.01.001       | 100,000  | 200,000   |             | Stek  | Normalposition      | 300,00     | 300,00 EUR     | 300,00 EUR     | 90,00 EUR  | 150,00 EUR | 60,00 EUR    |              |              |              |   |
|          | Р     | G     | N O   | 1.01.002       | 100,000  | 200,000   |             | Stek  | Grundposition       | 500,00     | 500,00 EUR     | 500,00 EUR     |            |            |              | 250,00 EUR   | 250,00 EUR   |              |   |
|          | Р     | А     | N O   | 1.01.003       | 100,000  | 200,000   |             | Stek  | Alternativposition  | (700,00)   | (700,00 EUR)   | (700,00 EUR)   |            |            | (350,00 EUR) | (350,00 EUR) |              |              |   |
|          | Р     | S     | N O   | 1.01.004       | 100,000  | 200,000   |             | Std   | Stundenlohnarbeiten | (1.100,00) | 1.100,00 EUR   | 1.100,00 EUR   | 110,00 EUR | 183,33 EUR | 256,67 EUR   | 366,67 EUR   | 183,33 EUR   |              |   |
|          | Р     | Ν     | E 0   | 1.01.005       | 100,000  | 200,000   |             | Stek  | Eventualposition    | (1.300,00) | (1.300,00 EUR) | (1.300,00 EUR) |            |            | (650,00 EUR) | (650,00 EUR) |              |              |   |
|          | Р     | Ν     | м О   | 1.01.006       | 100,000  | 200,000   |             | Stek  | Bedarfsposition     | (1.700,00) | 1.700,00 EUR   | 1.700,00 EUR   |            |            |              | 850,00 EUR   | 850,00 EUR   |              |   |
|          | G2    | Ν     | 0     | 01.02          |          |           |             |       | Gruppe mit Position | 800,00     | 3.600,00 EUR   | 3.600,00 EUR   |            |            | 600,00 EUR   |              | 1.200,00 EUR | 1.800,00 EUR |   |
|          | Р     | Ν     | N O   | 1.02.001       | 100,000  | 200,000   |             | Stek  | Normalposition      | 300,00     | 300,00 EUR     | 300,00 EUR     |            |            | 50,00 EUR    |              | 100,00 EUR   | 150,00 EUR   |   |
|          | 11    |       | 0     | 1.02.001.01    | 1,000    | 1,000     | 100,000     |       | I-Pos               | 300,00     |                |                |            |            |              |              |              |              |   |
|          | Р     | G     | N O   | 1.02.002       | 100,000  | 200,000   |             | Stek  | Grundposition       | 500,00     | 500,00 EUR     | 500,00 EUR     |            |            | 83,33 EUR    |              | 166,67 EUR   | 250,00 EUR   |   |
|          | 11    |       | 0     | 1.02.002.01    | 1,000    | 1,000     | 100,000     |       | I-Pos               | 500,00     |                |                |            |            |              |              |              |              |   |
|          | Р     | А     | N O   | 1.02.003       | 100,000  | 200,000   |             | Stck  | Alternativposition  | (700,00)   | (700,00 EUR)   | (700,00 EUR)   |            |            | (116,67 EUR) |              | (233,33 EUR) | (350,00 EUR) |   |
|          | 11    |       | 0     | 1.02.003.01    | 1,000    | 1,000     | 100,000     |       | I-Pos               | 700,00     |                |                |            |            |              |              |              |              |   |
|          | Р     | S     | N O   | 1.02.004       | 100,000  | 200,000   |             | Std   | Stundenlohnarbeiten | (1.100,00) | 1.100,00 EUR   | 1.100,00 EUR   |            |            | 183,33 EUR   |              | 366,67 EUR   | 550,00 EUR   |   |
|          |       |       |       |                |          |           |             |       | Summe               | 3.615,96   | 14.170,20 EUR  | 14.170,20 EUR  | 200,00 EUR | 333,33 EUR | 2.078,37 EUR | 1.466,67 EUR | 4.806,73 EUR | 5.285,10 EUR | - |

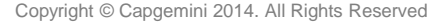

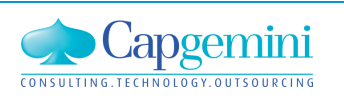

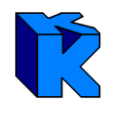

## Die Kostenkategorien werden in der Kostenstruktur eingestellt

| ZS1 - KSTR - KStr : KAW[EUR] - Tabelle |       |          |                        |             |                |     |      |    |           |        |        |     |       |       |     |     |      |
|----------------------------------------|-------|----------|------------------------|-------------|----------------|-----|------|----|-----------|--------|--------|-----|-------|-------|-----|-----|------|
|                                        | Ebene | KAS      | Kostenart              | Bezeichnung | Materialnummer | S/G | Einh | ML | Kost/Einh | in KAW | Umlage | E/N | AS/AT | K-Kat | F/L | KLF | NF Z |
|                                        | 1     | KAS 1    | Std - ohne Kategorie   |             |                | S   | Std  |    |           | -      | ja     | E   | AS    |       | F   |     |      |
|                                        | 2     | KAS 1-2  | Std - ohne Kat Ebene 2 |             |                | S   | Std  |    |           | =      |        | Е   | AS    |       | F   |     |      |
|                                        | 3     | KAS 1-3  | Std - ohne Kat Ebene 3 |             |                | S   | Std  |    |           | =      |        | Е   | AS    |       | F   |     |      |
|                                        | 1     | KAS 2    | Std - Personal         |             |                | S   | h    |    |           | =      | ja     | E   | AS    | Р     | F   |     |      |
|                                        | 2     | KAS 2-2  | Std - Pers Ebene 2     |             |                | S   | h    |    |           | =      |        | Е   | AS    | Р     | F   |     |      |
|                                        | 3     | KAS 2-3  | Std - Pers Ebene 3     |             |                | S   | h    |    |           | -      |        | Е   | AS    | Р     | F   |     |      |
|                                        | 1     | KAS 3    | Material               |             |                | G   |      |    |           | -      | ja     | E   | AS    | М     | F   |     |      |
|                                        | 2     | KAS 3-2  | Material - Ebene 2     |             |                | G   |      |    |           | -      |        | E   | AS    | М     | F   |     |      |
|                                        | 3     | KAS 3-3A | Material A - Ebene 3   |             |                | G   | m3   |    |           | -      |        | Е   | AS    | М     | F   |     |      |
|                                        | 3     | KAS 3.3B | Material B - Ebene 3   |             |                | G   | m2   |    |           | =      |        | Е   | AS    | М     | F   |     |      |
|                                        | 1     | KAS 4    | Gerät                  |             |                | G   |      |    |           | -      | ja     | E   | AS    | G     | F   |     |      |
|                                        | 2     | KAS 4-2  | Gerät - Ebene 2        |             |                | G   |      |    |           | -      |        | Е   | AT    | G     | F   |     |      |

Folgende Kostenkategorien können jedem KAS zugeordnet werden:

- NU Nachunternehmer

- P Personal

- T Transport
- M Material
- SO Sonstiges

- GE Gehälter

- G Geräte
- S Schalung

- R Risiko
- keine Zuordnung

apgemin

G. TECHNOLOGY, OUTSOUR

# Zeitschiene: Wert-/Zeit-Analyse für Kostenkategorien

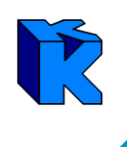

Die Wert-/Zeit-Analyse für Kostenkategorien wertet das **gesamte** LV bzw. Endblatt für die vorhandenen Kategorien nach Kosten und Währungsanteilen aus.

| 🖹 Auswertung nach Zeiteinheiten 🛛 🛛 📧     |                                   |                           |  |  |  |  |  |  |
|-------------------------------------------|-----------------------------------|---------------------------|--|--|--|--|--|--|
| r maximales Zeitinter∨all (aus PSD)       |                                   |                           |  |  |  |  |  |  |
| von: 01.01.2013                           | bis:                              | 31.12.2015                |  |  |  |  |  |  |
| Starttermin 01.10.2013                    |                                   |                           |  |  |  |  |  |  |
| Auswertungszeitraum                       |                                   |                           |  |  |  |  |  |  |
| von: 01.10.2013                           | bis:                              | 06.11.2013                |  |  |  |  |  |  |
| Auswertungseinheit: C Tag                 |                                   |                           |  |  |  |  |  |  |
| Auswertungskriterien und angezeigte Werte |                                   |                           |  |  |  |  |  |  |
| 🔲 LV-Struktur (Kosten u                   | 🔲 LV-Struktur (Kosten und Erlöse) |                           |  |  |  |  |  |  |
| 🗖 KAS                                     |                                   | Kosten 💌                  |  |  |  |  |  |  |
| Kosten-Kategorie                          |                                   | Kosten 💌                  |  |  |  |  |  |  |
| 🗖 Vorgänge                                |                                   | Kosten<br>Währungsanteile |  |  |  |  |  |  |
| Vorwerte                                  |                                   |                           |  |  |  |  |  |  |
| Auswahl Vorwerte-LVs:                     |                                   |                           |  |  |  |  |  |  |

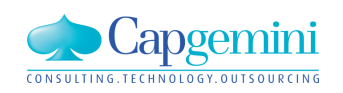
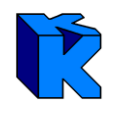

### Beispiel: Kosten (mit eingestellter LV-Menge) und Woche

| ê · | F82-5 - EKT | -LV - EKT-LV1 - KAW[EUR] | - Wert-/Zeit-Analys | e für Kostenkategoi | rien       |            |              |              |              |              |
|-----|-------------|--------------------------|---------------------|---------------------|------------|------------|--------------|--------------|--------------|--------------|
|     |             | Kosten - L               | V-Menge             |                     |            |            |              |              |              |              |
|     | K-Kat       | Bezeichnung              | Kosten              | Summe ZE            | KW40, 2013 | KW41, 2013 | KW42, 2013   | KW43, 2013   | KW44, 2013   | KW45, 2013   |
| ►   |             | ohne Kategorie           | 1.378,46            | 1.378,46            | 374,62     | 624,36     | 282,18       | 64,87        | 32,44        |              |
|     | Р           | Personal                 | 2.237,50            | 2.237,50            |            |            |              | 1.118,75     | 1.118,75     |              |
|     | М           | Material                 | 1.238,46            | 1.238,46            |            |            | 619,23       | 619,23       |              |              |
|     | G           | Gerät                    | 2.925,00            | 2.925,00            |            |            | 1.462,50     | 1.462,50     |              |              |
|     | Т           | Transport                | 3.007,69            | 3.007,69            |            |            |              | 1.503,85     | 1.503,85     |              |
|     |             | Summe Kosten             | 10.787,12           | 10.787,12           | 374,62     | 624,36     | 2.363,91     | 4.769,20     | 2.655,03     |              |
|     |             | Summe Erlöse in KA₩      | 18.333,28           | 18.333,27           | 200,00     | 333,33     | 2.772,21     | 1.466,67     | 6.194,42     | 7.366,63     |
|     |             | Summe Erlöse in VT₩      | 18.333,20 EUR       | 18.333,20 EUR       | 200,00 EUR | 333,33 EUR | 2.772,20 EUR | 1.466,67 EUR | 6.194,40 EUR | 7.366,60 EUR |
|     |             | Kosten in EUR            | 6.290,00 EUR        | 6.290,00 EUR        | 290,00 EUR | 483,33 EUR | 1.211,67 EUR | 2.661,67 EUR | 1.643,33 EUR |              |
|     |             | Kosten in GBP            | 1.850,00 GBP        | 1.850,00 GBP        |            |            | 650,00 GBP   | 925,00 GBP   | 275,00 GBP   |              |
|     |             | Kosten in USD            | 2.840,00 USD        | 2.840,00 USD        | 110,00 USD | 183,33 USD | 441,67 USD   | 1.236,67 USD | 868,33 USD   |              |

Bei der Auswertung nach Kosten werden im Summenblock auch vorhandene Währungsanteile ausgewiesen.

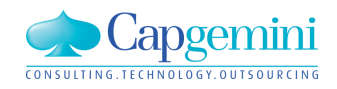

www.de.capgemini.com/KUBUS

Die Wert-/Zeit-Analyse für KAS wertet das **gesamte** LV bzw. Endblatt für die verwendeten KAS nach Kosten, Mengen und Personalbedarf aus.

| 🕇 Auswertung nach Zeiteinheiten 🛛 🛛 💽            |
|--------------------------------------------------|
| maximales Zeitintervall (aus PSD)                |
| von: 01.01.2013 bis: 31.12.2015                  |
| Starttermin 01.10.2013                           |
| von: 01.10.2013 bis: 06.11.2013                  |
| Auswertungseinheit: O Tag                        |
| Auswertungskriterien und angezeigte Werte        |
| LV-Struktur (Kosten und Erlöse)                  |
| KAS     Mengen       Kosten-Kategorie     Kosten |
| Vorgänge                                         |
| C Vorwerte                                       |
| Auswahl Vorwerte-LVs:                            |

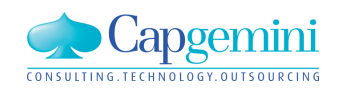

### Beispiel: Mengen (mit eingestellter LV-Menge) und Wochen

| <b>†</b> | F82-5 - EKT-LV | - EKT-LV1 - KAW[EUR] - | Wert-/Z   | leit-A | nalyse für | KAS                  |          |            |            |            |            |            |            |
|----------|----------------|------------------------|-----------|--------|------------|----------------------|----------|------------|------------|------------|------------|------------|------------|
|          |                | Me                     | ngen - LV | -Men   | ge         |                      |          |            |            |            |            |            |            |
|          | Ebene KAS      | Kostenart              | Menge     | Einh   | Kost/Einh  | Kosten incl. res. NF | Summe ZE | KW40, 2013 | KW41, 2013 | KW42, 2013 | KW43, 2013 | KW44, 2013 | KW45, 2013 |
|          | 1 KAS 1        | Std - ohne Kategorie   | 100,000   | Std    | 3,00       | 300,00               | 100,00   | 30,00      | 50,00      | 20,00      |            |            |            |
|          | 2 KAS 1-2      | Std - ohne Kat Ebene 2 | 210,000   | Std    | 3,52       | 740,00               | 210,00   | 63,00      | 105,00     | 42,00      |            |            |            |
|          | 3 KAS 1-3      | Std - ohne Kat Ebene 3 | 110,000   | Std    | 3,08       | 338,46               | 110,00   | 33,00      | 55,00      | 22,00      |            |            |            |
|          | 2 Summe        | Std - ohne Kat Ebene 2 | 320,000   | Std    |            | 1.078,46             | 320,00   | 96,00      | 160,00     | 64,00      |            |            |            |
|          | 1 Summe        | Std - ohne Kategorie   | 420,000   | Std    |            | 1.378,46             | 420,00   | 126,00     | 210,00     | 84,00      |            |            |            |
|          | 1 KAS 2        | Std - Personal         | 100,000   | h      | 5,00       | 500,00               | 100,00   |            |            |            | 50,00      | 50,00      |            |
|          | 2 KAS 2-2      | Std - Pers Ebene 2     | 210,000   | h      | 5,00       | 1.050,00             | 210,00   |            |            |            | 105,00     | 105,00     |            |
|          | 3 KAS 2-3      | Std - Pers Ebene 3     | 110,000   | h      | 6,25       | 687,50               | 110,00   |            |            |            | 55,00      | 55,00      |            |
|          | 2 Summe        | Std - Pers Ebene 2     | 320,000   | h      |            | 1.737,50             | 320,00   |            |            |            | 160,00     | 160,00     |            |
|          | 1 Summe        | Std - Personal         | 420,000   | h      |            | 2.237,50             | 420,00   |            |            |            | 210,00     | 210,00     |            |
|          | 1 KAS 3        | Material               |           |        |            |                      |          |            |            |            |            |            |            |
|          | 2 KAS 3-2      | Material - Ebene 2     |           |        |            | 700,00               |          |            |            |            |            |            |            |
|          | 3 KAS 3-3A     | Material A - Ebene 3   | 100,000   | m3     | 5,38       | 538,46               | 100,00   |            |            | 50,00      | 50,00      |            |            |
|          | 2 Summe        | Material - Ebene 2     |           |        |            | 1.238,46             |          |            |            |            |            |            |            |
|          | 1 Summe        | Material               |           |        |            | 1.238,46             |          |            |            |            |            |            |            |
| ÷        | 1 KAS 4        | Gerät                  |           |        |            |                      |          |            |            |            |            |            |            |
|          | 1 Summe        | Gerät                  |           |        |            | 2.925,00             |          |            |            |            |            |            |            |
| ÷        | 1 KAS 5        | Transport              |           |        |            |                      |          |            |            |            |            |            |            |
|          | 1 Summe        | Transport              |           |        |            | 3.007,69             |          |            |            |            |            |            |            |
|          |                |                        |           |        |            |                      |          |            |            |            |            |            |            |
|          | LV             |                        |           |        |            | 10.787,12            |          |            |            |            |            |            |            |

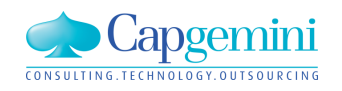

#### www.de.capgemini.com/KUBUS

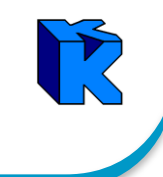

### Beispiel: Personalbedarf – nur Tagesauswertung möglich

| Ê | TF82-5 | - EKT-LV | - EKT-LV1 - KAW[EUR] - | Wert-/Z    | Ceit-A | Analyse für | KAS                  |            |            |            |            |            |            |            |            |            |           |
|---|--------|----------|------------------------|------------|--------|-------------|----------------------|------------|------------|------------|------------|------------|------------|------------|------------|------------|-----------|
|   |        |          | Personalbed            | arf - LV-M | lenge  |             |                      |            |            |            |            |            |            |            |            |            |           |
|   | Ebene  | KAS      | Kostenart              | Menge      | Einh   | Kost/Einh   | Kosten incl. res. NF | 20.10.2013 | 21.10.2013 | 22.10.2013 | 23.10.2013 | 24.10.2013 | 25.10.2013 | 26.10.2013 | 27.10.2013 | 28.10.2013 | 29.10.201 |
|   | 1      | KAS 1    | Std - ohne Kategorie   | 100,000    | Std    | 3,00        | 300,00               |            |            |            |            |            |            |            |            |            |           |
|   | 2      | KAS 1-2  | Std - ohne Kat Ebene 2 | 210,000    | Std    | 3,52        | 740,00               |            |            |            |            |            |            |            |            |            |           |
|   | 3      | KAS 1-3  | Std - ohne Kat Ebene 3 | 110,000    | Std    | 3,08        | 338,46               |            |            |            |            |            |            |            |            |            |           |
|   | 2      | Summe    | Std - ohne Kat Ebene 2 | 320,000    | Std    |             | 1.078,46             |            |            |            |            |            |            |            |            |            |           |
|   | 1      | Summe    | Std - ohne Kategorie   | 420,000    | Std    |             | 1.378,46             |            |            |            |            |            |            |            |            |            |           |
|   | 1      | KAS 2    | Std - Personal         | 100,000    | h      | 5,00        | 500,00               |            | 1,250      | 1,250      | 1,250      | 1,250      | 1,250      |            |            | 1,250      | 1,25      |
|   | 2      | KAS 2-2  | Std - Pers Ebene 2     | 210,000    | h      | 5,00        | 1.050,00             |            | 2,625      | 2,625      | 2,625      | 2,625      | 2,625      |            |            | 2,625      | 2,62      |
|   | 3      | KAS 2-3  | Std - Pers Ebene 3     | 110,000    | h      | 6,25        | 687,50               |            | 1,375      | 1,375      | 1,375      | 1,375      | 1,375      |            |            | 1,375      | 1,37      |
|   | 2      | Summe    | Std - Pers Ebene 2     | 320,000    | h      |             | 1.737,50             |            | 4,000      | 4,000      | 4,000      | 4,000      | 4,000      |            |            | 4,000      | 4,00      |
|   | 1      | Summe    | Std - Personal         | 420,000    | h      |             | 2.237,50             |            | 5,250      | 5,250      | 5,250      | 5,250      | 5,250      |            |            | 5,250      | 5,25      |
|   | 1      | KAS 3    | Material               |            |        |             |                      |            |            |            |            |            |            |            |            |            |           |
|   | 2      | KAS 3-2  | Material - Ebene 2     |            |        |             | 700,00               |            |            |            |            |            |            |            |            |            |           |
|   | 3      | KAS 3-3A | Material A - Ebene 3   | 100,000    | m3     | 5,38        | 538,46               |            |            |            |            |            |            |            |            |            |           |
|   | 2      | Summe    | Material - Ebene 2     |            |        |             | 1.238,46             |            |            |            |            |            |            |            |            |            |           |
|   | 1      | Summe    | Material               |            |        |             | 1.238,46             |            |            |            |            |            |            |            |            |            |           |
|   |        | Summe    |                        |            |        |             | 10.787,12            |            | 5,250      | 5,250      | 5,250      | 5,250      | 5,250      |            |            | 5,250      | 5,25      |
| ┛ |        |          |                        |            |        |             |                      |            |            |            |            |            |            |            |            |            |           |

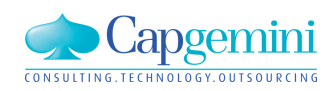

### www.de.capgemini.com/KUBUS

Die Wert-/Zeit-Analyse für Vorgänge wertet das **gesamte** LV bzw. Endblatt für die verwendeten Vorgänge nach Kosten und Erlösen (VTW und KAW) aus.

| Auswertung nach Zeiteinheiten                             | <b></b>                                          |
|-----------------------------------------------------------|--------------------------------------------------|
| maximales Zeitintervall (aus PSD)<br>von: 01.01.2013 bis: | 31.12.2015                                       |
| Starttermin 01.10.2013<br>Auswertungszeitraum             |                                                  |
| von: 01.10.2013 bis:                                      | 06.11.2013                                       |
| Auswertungseinheit: C Tag                                 |                                                  |
| Auswertungskriterien und angezeigte                       | Werte                                            |
| LV-Struktur (Kosten und Erlöse)                           | Kosten 💌                                         |
| 🗖 KAS                                                     | Kosten 💌                                         |
| 🗖 Kosten-Kategorie                                        | Währungsanteile 💌                                |
| Vorgänge<br>Vorwerte<br>Auswahl Vorwerte-LVs:             | Kosten<br>Kosten<br>Erlöse [VTW]<br>Erlöse [KAW] |

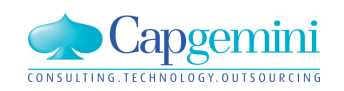

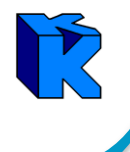

### Beispiel: Kosten (mit eingestellter LV-Menge) und Wochen

| <b>1</b> | F82-5 | - EKT-LV  | - EKT-LV1 - KAW | '[EUR] - Wei | t-/Zeit-Ana | alyse für Vorgä | inge         |           |            |            |            |            |            |            |
|----------|-------|-----------|-----------------|--------------|-------------|-----------------|--------------|-----------|------------|------------|------------|------------|------------|------------|
|          |       |           |                 | Koster       | - LV-Menge  |                 |              |           |            |            |            |            |            |            |
|          | Ebene | Schlüssel | Bezeichnung     | Start        | Ende        | Gesamtkosten    | Gesamterlöse | Summe ZE  | KW40, 2013 | KW41, 2013 | KW42, 2013 | KW43, 2013 | KW44, 2013 | KW45, 2013 |
|          | 1     | SVG 1     | Sammelvorgang 1 | 01.10.2013   | 01.11.2013  | 194,62          | 1.100,00     | 194,62    | 19,46      | 32,44      | 45,41      | 64,87      | 32,44      |            |
|          | 2     | VG A1     | Vorgang A1      | 01.10.2013   | 15.10.2013  | 1.183,85        | 300,00       | 1.183,85  | 355,15     | 591,92     | 236,77     |            |            |            |
|          | 2     | VG A2     | Vorgang A2      | 21.10.2013   | 01.11.2013  | 5.245,19        | 2.200,00     | 5.245,19  |            |            |            | 2.622,60   | 2.622,60   |            |
|          | 2     | VG A3     | Vorgang A3      | 14.10.2013   | 25.10.2013  | 4.163,46        |              | 4.163,46  |            |            | 2.081,73   | 2.081,73   |            |            |
|          | 1     | SVG E     | Erlöse          | 15.10.2013   | 06.11.2013  |                 | 14.733,28    |           |            |            |            |            |            |            |
|          |       |           |                 |              |             |                 |              |           |            |            |            |            |            |            |
|          |       |           | Summe           |              |             | 10.787,12       | 18.333,28    | 10.787,12 | 374,62     | 624,36     | 2.363,91   | 4.769,20   | 2.655,03   |            |

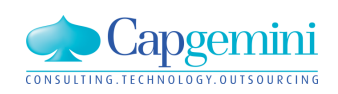

Die Auswertungen der Wert-/Zeit-Analyse können über vorhandenen Exportvorlagen nach Excel übertragen und dort weiter bearbeitet werden.

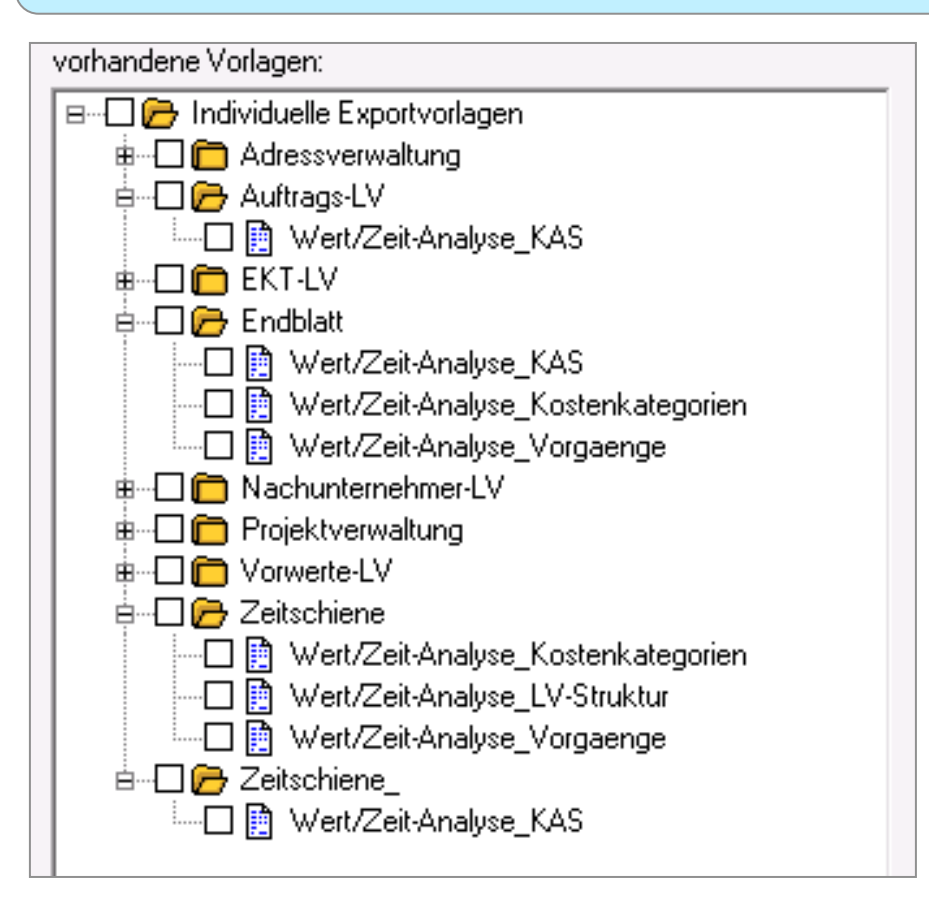

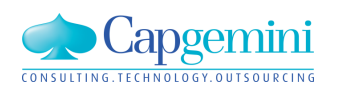

### www.de.capgemini.com/KUBUS

# Zeitschiene: Wert-/Zeit-Analyse - Exportvorlagen

Beispiel: Wert-/Zeit-Analyse für LV-Struktur

| Ê | TF82-     | 5 - 1 | EKT | -LV - EKT-LV1 - | KAW[EUR] - V | Vert-/Zeit-Analy                         | yse für LV-Struk                | tur        |                  |                                   |              |    |            |              |               |
|---|-----------|-------|-----|-----------------|--------------|------------------------------------------|---------------------------------|------------|------------------|-----------------------------------|--------------|----|------------|--------------|---------------|
|   |           |       |     |                 |              |                                          | Koste                           | n - LV-M   | lenge            |                                   |              |    |            |              |               |
|   | Stufe     | P1    | P2  | OZ              | LV-Menge     | W-Menge                                  | Abs.Menge                       | Einh       | Kurztext         | GKT                               | GP in VTW    |    | Summe ZE   | Oktober 2013 | November 2013 |
|   | <b>G1</b> | N     |     | 01              |              |                                          |                                 |            | Gruppe 01        | 10.787,12                         | 18.333,20 EU | R  | 10.787,12  | 10.256,11    | 531,01        |
|   | 62        | Ν     |     | 01.01           |              |                                          |                                 |            | Gruppe nur mit F | 800,00                            | 3.600,00 EU  | R  | 800,00     | 750,00       | 50,00         |
|   | Р         | Ν     | N   | 01.01.001       | E c          |                                          |                                 |            | 1                |                                   |              | R  | 300,00     | 300,00       |               |
|   | Р         | G     | N   | 01.01.002       | Exp          | ortvorlage ausw                          | /ählen                          |            |                  |                                   | 23           | R  | 500,00     | 450,00       | 50,00         |
|   | Р         | А     | Ν   | 01.01.003       | Vorlag       | ien:                                     |                                 |            |                  |                                   |              | R) | (700,00)   | (700,00)     |               |
|   | Р         | S     | N   | 01.01.004       | B            | Individuelle Exp                         | oortvorlagen                    | (1.100,00) | (1.063,33)       | (36,67)                           |              |    |            |              |               |
|   | Р         | Ν     | Е   | 01.01.005       |              | - 📋 Kalkulations                         | sblatt EKT-LV                   |            | Г                | <ul> <li>Daten-Bezeich</li> </ul> | nungen mit   | R) | (1.300,00) | (1.300,00)   |               |
|   | Р         | Ν     | М   | 01.01.006       |              | <u> -</u>   Wert/Zeit-A<br>∎ Wert/Zeit-A | inalyse_NAS<br>inalyse_Kostenki | ategorier  | ,                | exportieren                       |              | R  | (1.700,00) | (1.530,00)   | (170,00)      |
|   | G2        | Ν     |     | 01.02           |              | - Mert/Zeit-A                            | nalyse_LV-Struk                 | tur        |                  | – automatisch D                   | atentrenner  | 3  | 800,00     | 750,00       | 50,00         |
|   | Р         | Ν     | Ν   | 01.02.001       |              | - 📑 Wert/Zeit-A                          | nalyse_Vorgaen                  | ge         | ŀ                | generieren                        |              | R  | 300,00     | 300,00       |               |
|   | 11        |       |     | 01.02.001.01    |              |                                          |                                 |            |                  | Trenner:                          |              |    | 300,00     | 300,00       |               |
|   | P         | G     | Ν   | 01.02.002       |              |                                          |                                 |            |                  | Texterkennung                     | g: "         | R  | 500,00     | 450,00       | 50,00         |
|   | 11        |       |     | 01.02.002.01    |              |                                          |                                 |            | ſ                | – zusätzlich                      |              |    | 500,00     | 450,00       | 50,00         |
|   | P         | А     | Ν   | 01.02.003       |              |                                          |                                 |            | ,                | Berichtsvorlag                    | en anzeigen  | R) | (700,00)   | (700,00)     |               |
|   | 11        |       |     | 01.02.003.01    |              |                                          |                                 |            |                  | Exp                               | ort          |    | 700,00     | 700,00       |               |

Export

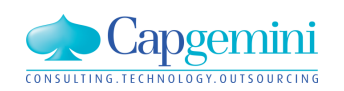

# Zeitschiene: Wert-/Zeit-Analyse - Exportvorlagen

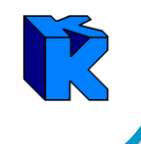

Beispiel: Wert-/Zeit-Analyse für LV-Struktur

Daten in Excel

| 6  |        | <b>19 -</b> (21 -                                                                                                    | Ŧ               |                             |                 |              |             |                   | Wert-2               | Zeit-Analyse_L | V-Strukt                                                                                                    | tur.xlsm - Mi | rosoft Excel |                                 |  |
|----|--------|----------------------------------------------------------------------------------------------------|-----------------|-----------------------------|-----------------|--------------|-------------|-------------------|----------------------|----------------|----------------------------------------------------------------------------------------------------|---------------|--------------|---------------------------------|--|
|    |        | start Einf                                                                                                    | fügen           | Seitenlayout                | Formeln [       | Daten Überpr | üfen        | Ansicht Entw      | icklertools          | Team           |                                                                                                    |               |              |                                 |  |
| Ei | nfügen | 🔏 Ausschne<br>🗎 Kopieren                                                                                                    | iden            | Calibri                     | - 11 - A        |              | <b>-</b> 8/ | Zeilenumb         | ruch<br>und zentrier | en v           | ard                                                                                                    | ▼             | Bedingte     | Als Tabell                      |  |
|    |        | 🍼 Format ül<br>schenablage                                                                                                    | bertragen<br>G  | Schrit                      | tart            |              | =)[=;       | Ausrichtung       | und zenerer          | 5 <b>5</b>     | 7ahl                                                                                                    | ,00 -,0 F     | ormatierung  | <ul> <li>formatierer</li> </ul> |  |
|    | Tool   | Jenenabiage                                                                                                    |                 |                             | lanc            |              |             | Additionally      |                      |                | Lan                                                                                                    |               |              | Tormacoo                        |  |
| 0  | Sicher | heitswarnung                                                                                                    | g Datenve       | rbindungen wurd             | en deaktiviert. | Optionen     |             |                   |                      |                |                                                                                                    |               |              |                                 |  |
|    |        | A1                                                                                                    | <del>,</del> () | <i>f</i> <sub>*</sub> DB: K | undentag_2      | 2014         |             |                   |                      |                | -Analyse_LV-Struktur.xlsm - Microsoft Excel  Team  Standard  Zahl  K L M N Formatierung Formatieren Formativ  V N O O O O O O O O O O O O O O O O O |               |              |                                 |  |
|    | A      | Image: Seitenlayout Formeln Daten Überprüfen Ansicht Entwicklertools Team         Ausschneiden Kopieren Format übertragen Schriftart       Standard Schriftart       Standard Schriftart </td |                 |                             |                 |              |             |                   |                      |                |                                                                                                    |               |              |                                 |  |
| 1  | DB: K  | un Projekt: "                                                                                                    | TEKT-LV: I      | EKAW [EUR]                  | Kosten - LV     | /-Menge      |             |                   |                      |                |                                                                                                    |               |              |                                 |  |
| 2  | Stufe  | P1                                                                                                    | P2              | ΟZ                          | LV-Menge        | ₩/₩A-Menge   | Einh        | Kurztext          | GKT/Gd∨              | GP in ∨TW      | GP in∖                                                                                                    | , Summe ZE    | Okt 13       | Nov 13                          |  |
| 3  | G1     | N                                                                                                    |                 | 01                          |                 |              |             | Gruppe 01         | 10787,12             | 18333,2        | EUR                                                                                                    | 10787,12      | 10256,11     | 531,01                          |  |
| 4  | G2     | N                                                                                                    |                 | 01.01                       |                 |              |             | Gruppe nur mit P  | 800                  | 3600           | EUR                                                                                                    | 800           | 750          | 50                              |  |
| 5  | Р      | N                                                                                                    | N               | 01.01.001                   | 100             | 200          | Stck        | Normalposition    | 300                  | 300            | EUR                                                                                                    | 300           | 300          |                                 |  |
| 6  | Р      | G                                                                                                    | N               | 01.01.002                   | 100             | 200          | Stck        | Grundposition     | 500                  | 500            | EUR                                                                                                    | 500           | 450          | 50                              |  |
| 7  | Р      | A                                                                                                    | N               | 01.01.003                   | 100             | 200          | Stck        | Alternativpositio | '(700,00)            | '(700,00)      | EUR                                                                                                    | '(700,00)     | '(700,00)    |                                 |  |
| 8  | Р      | S                                                                                                    | N               | 01.01.004                   | 100             | 200          | Std         | Stundenlohnarbe   | '(1100,00)           | 1100           | EUR                                                                                                    | '(1100,00)    | '(1063,33)   | '(36,67)                        |  |
| 9  | Р      | N                                                                                                    | E               | 01.01.005                   | 100             | 200          | Stck        | Eventualposition  | '(1300,00)           | '(1300,00)     | EUR                                                                                                    | '(1300,00)    | '(1300,00)   |                                 |  |

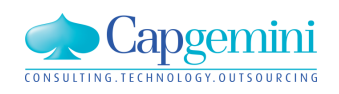

### www.de.capgemini.com/KUBUS

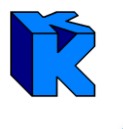

Um Abweichungen von der ursprünglichen Planung für die Zukunft beurteilen zu können, ist es in der Auftragsphase erforderlich, die Restkosten und Restmengen auf die verbleibende Zeit zu verteilen.

Zur Veranschaulichung soll folgendes Beispiel dienen:

Kosten von 1.000,00 EUR verteilt auf 5 Zeiteinheiten ergibt 200,00 EUR pro Zeiteinheit.

Nach zwei ZE wurden jedoch nur 30% erreicht.

Neue Verteilung für die verbleibenden drei ZE: 700,00 / 3 = 233,33 EUR/ZE

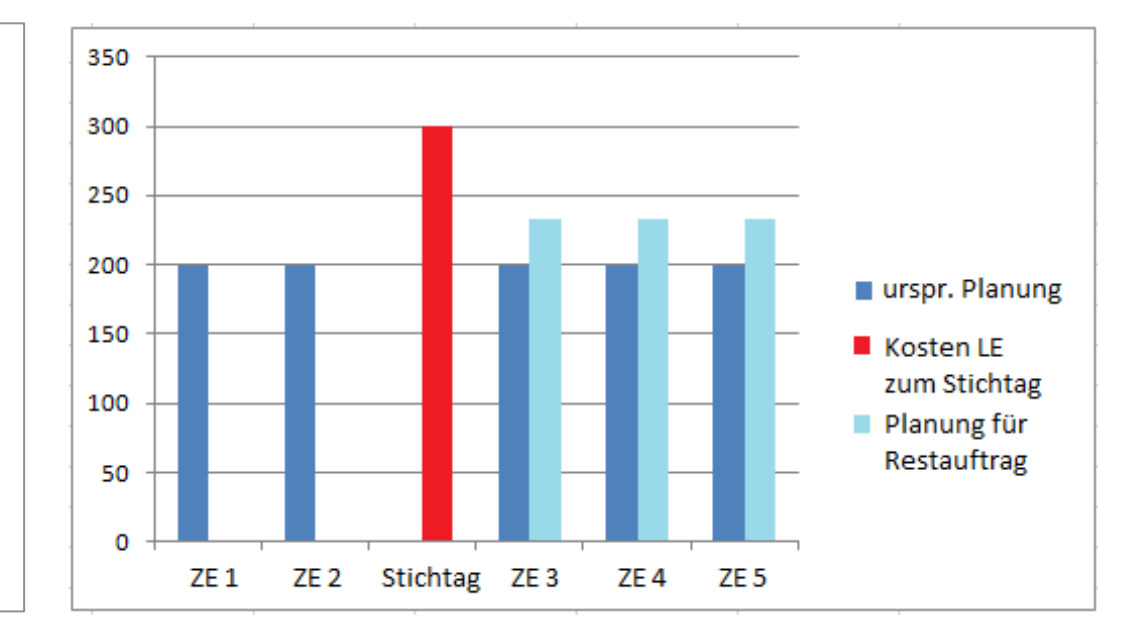

Im Auftrags-LV kann die Auswertung nach Zeiteinheiten nicht nur für die LV-/VA-Mengen sondern auch für die Restmengen über den verbleibenden Zeitraum (letzter Stichtag + 1 Tag bis Vorgangsende) erfolgen.

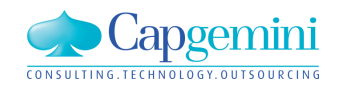

# Zeitschiene: Leistungsvorschau / Restmengen

### Einfaches Beispiel:

- Terminplan mit einem Vorgang und Standardkalender (5 Tage/Woche; 8 Std/Tag)

| H | Т | F82-5  | - TP - l | .eistungs\ | vorschau - Ta | ibelle     |            |       |         |                  |            |          |            |                     |
|---|---|--------|----------|------------|---------------|------------|------------|-------|---------|------------------|------------|----------|------------|---------------------|
|   |   | Kennz. | Ebene    | Schlüssel  | Bezeichnung   | Start      | Ende       | Dauer | Einheit | Kalender         | Dauer [KT] | Dauer [A | τ <u>]</u> | AStd                |
|   |   |        | 1        | VG1        | Vorgang 1     | 03.11.2014 | 28.11.2014 | 20,00 | AT      | Standardkalender | _ 26       |          | 20         | <mark>160,00</mark> |
| * | ŧ |        |          |            |               |            |            |       |         |                  |            |          |            |                     |

- Auftrags-LV mit einer Position (Menge: 1.000 m3; Kosten: 110.000,00 EUR)

| 🔁 TF | 82-5 ·  | - AU | JF-L | .V - Le | eistur | ngsvorscha | iu - KAW[E | UR] - Tabel | le         |           |             |            |            |            |     |     |              |            |                     |       |            |            |           |
|------|---------|------|------|---------|--------|------------|------------|-------------|------------|-----------|-------------|------------|------------|------------|-----|-----|--------------|------------|---------------------|-------|------------|------------|-----------|
|      |         |      |      |         |        |            |            |             |            |           | Leistungs   | svorschau  |            |            |     |     |              |            |                     |       |            |            |           |
|      | Stufe F | 21 F | 2    | ΟZ      | Einh   | LV-Menge   | VA-Menge   | Abs.Menge   | Kurztext   | Schlüssel | Bezeichnung | Start      | Ende       | EP in TRW  | VTW | AAF | EP incl. AAF | GP         | GdV/Einh            | LV/VA | GdV        | GdV (1.AK) | Std/Einh  |
|      | 61 N    | 4    | 0    | 1       |        |            |            |             | G01        |           |             |            |            |            | EUR | 1   |              | 125.000,00 |                     |       | 110.000,00 |            | 1.500,000 |
| Þ    | > N     | I N  | 1 0  | 1.001   | m3     | 1.000,000  | 1.000,000  |             | Position 1 | VG1       | Vorgang 1   | 03.11.2014 | 28.11.2014 | 125,00 EUR | EUR | 1   | 125,00       | 125.000,00 | <sub>-</sub> 110,00 |       | 110.000,00 |            | _         |
| *    |         |      |      |         |        |            |            |             |            |           |             |            |            |            |     |     |              |            |                     |       |            |            |           |
|      |         |      |      |         |        |            |            |             | Summe      |           |             |            |            |            |     |     | -            | 125.000,00 |                     |       | 110.000,00 |            | 1.500,000 |

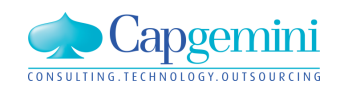

# Zeitschiene: Leistungsvorschau / Restmengen

Wochen-Auswertung für den Zeitraum vom: 03.11.2014 bis 28.11.2014 mit LV/VA-Menge

| Auswertungseinheit:                        | ⊂ Tag<br><mark>● Woche</mark><br>⊂ Monat<br>⊂ Jahr |                                      |
|--------------------------------------------|----------------------------------------------------|--------------------------------------|
| Auswertungskriterien                       | und angezeigte W                                   | /erte                                |
| 🔽 LV-Struktur (Kost                        | en und Erlöse)                                     | Kosten 💌                             |
| 🔽 KAS                                      |                                                    | Kosten 💌                             |
| 🔲 Kosten-Kategorie                         | •                                                  | Kosten 💌                             |
| 🗖 Vorgänge                                 |                                                    | Kosten 💌                             |
| Vorwerte                                   |                                                    |                                      |
|                                            |                                                    |                                      |
| Auswertungsmenge:                          | C Rest-Menge                                       | i <mark>ge</mark> letzter Stichtag + |
| Auswertungsmenge:<br>Z zeitliche Auswertun | C Rest-Menge<br>G Rest-Menge<br>gen berechnen      | i <mark>ge</mark> letzter Stichtag + |

Auswertungszeitraum

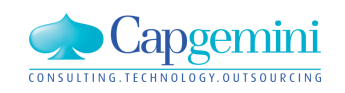

### Geplante Kosten von 27.500,00 EUR pro Woche

| P | TF82-5 | 5 - 7 | AUF | -LV - L | eistungsvo | orschau - K | AW[EUR] - | Wert-/Zeit-/ | Analy | /se für LV- | Struktur   |                |            |            |             |            |            |
|---|--------|-------|-----|---------|------------|-------------|-----------|--------------|-------|-------------|------------|----------------|------------|------------|-------------|------------|------------|
| Г |        |       |     |         |            |             |           | Kosten - VA  | -Men  | ge          |            |                |            |            |             |            |            |
|   | Stufe  | P1    | P2  | ΟZ      | LV-Menge   | VA-Menge    | Abs.Menge | Rest-Menge   | Einh  | Kurztext    | GdV        | GP in VTW      | Summe ZE   | KW45, 2014 | KW 46, 2014 | KW47, 2014 | KW48, 2014 |
|   | G1     | N     |     | 01      |            |             |           |              |       | G01         | 110.000,00 | 125.000,00 EUR | 110.000,00 | 27.500,00  | 27.500,00   | 27.500,00  | 27.500,00  |
|   | P      | N     | N   | 01.001  | 1.000,000  | 1.000,000   |           | 1.000,000    | m3    | Position 1  | 110.000,00 | 125.000,00 EUR | 110.000,00 | 27.500,00  | 27.500,00   | 27.500,00  | 27.500,00  |
|   |        | [ ]   | [   |         |            |             |           |              |       | Summe       | 110.000,00 | 125.000,00 EUR | 110.000,00 | 27.500,00  | 27.500,00   | 27.500,00  | 27.500,00  |

Erst wenn ein KSIV mit Stichtagen vorhanden ist, kann auf die Auswertung nach der Rest-Menge umgeschaltet werden.

| Auswertungsmenge: | C LV/VA-Menge | letzter Stichtag + 1 |
|-------------------|---------------|----------------------|
|                   | C Rest-Menge  |                      |

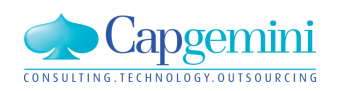

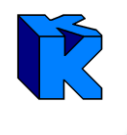

### Nach einer Woche wird eine Leistung von 25% gemeldet (Soll = Ist)

| 2 | TF82- | 5  | AUF | -LV - Lei | stungsvors | chau - KAW | (EUR) - Ein | gabe RE/LE-M  | enge | n          |        |                 |   |          |               |              |                      |
|---|-------|----|-----|-----------|------------|------------|-------------|---------------|------|------------|--------|-----------------|---|----------|---------------|--------------|----------------------|
|   | Stufe | P1 | P2  | Zuschl.%  | LV-Menge   | EP         | VA-Menge    | abs. VA-Menge | Einh | Kurztext   | 0Z     | Kosten/Einheit  | К | LE-Menge | LE-M. Zuwachs | EP incl. AAF | Mindestrechnungswert |
| ► | G1    | N  |     |           |            |            |             |               |      | G01        | 01     | 110.000,00      | % | 25,000   | :             |              | 31.250,00            |
|   | Р     | N  | N   |           | 1.000,000  | 125,00 EUR | 1.000,000   | 1.000,000     | m3   | Position 1 | 01.001 | <u>_</u> 110,00 |   | 250,000  | 250,000       | 125,00       | 31.250,0C            |
|   |       |    |     |           |            |            |             |               |      |            |        |                 |   |          | -             |              | <u>_</u> 31.250,00   |

Die Auswertung nach der LV/VA-Menge ergibt die bekannte Verteilung.

| Auswertungsmenge: | EV/VA-Menge  | letzter Stichtag + 1 |
|-------------------|--------------|----------------------|
|                   | C Rest-Menge | 08.11.2014           |

| ł | Ът                                      | F82-5                                                                                                    | 5 - 7 | AUF | -LV - L | eistungsvo | orschau - K | AW[EUR] - | Wert-/Zeit-/ | Analy | /se für LV-       | Struktur   |                |            |           |            |            |            |
|---|-----------------------------------------|----------------------------------------------------------------------------------------------------|-------|-----|---------|------------|-------------|-----------|--------------|-------|-------------------|------------|----------------|------------|-----------|------------|------------|------------|
| Γ |                                         |                                                                                                    |       |     |         |            |             |           | Kosten - VA  | -Men  | ge <mark>_</mark> |            |                |            |           |            |            |            |
|   |                                         | Stufe         P1         P2         OZ         LV-Menge         Abs.Menge         Rest-Menge         Einh         Kurztext         GdV         GP in VTW         Summe ZE |       |     |         |            |             |           |              |       |                   |            |                |            |           | KW46, 2014 | KW47, 2014 | KW48, 2014 |
|   | G1 N 01 G01 I10.000,00 EUR 110.000,0    |                                                                                                    |       |     |         |            |             |           |              |       |                   |            | 110.000,00     | 27.500,00  | 27.500,00 | 27.500,00  | 27.500,00  |            |
|   |                                         | Р                                                                                                    | N     | N   | 01.001  | 1.000,000  | 1.000,000   |           | 1.000,000    | m3    | Position 1        | 110.000,00 | 125.000,00 EUR | 110.000,00 | 27.500,00 | 27.500,00  | 27.500,00  | 27.500,00  |
|   | Summe 110.000,00 125.000,00 EUR 110.000 |                                                                                                    |       |     |         |            |             |           |              |       |                   |            | 110.000,00     | 27.500,00  | 27.500,00 | 27.500,00  | 27.500,00  |            |
|   |                                         |                                                                                                    |       |     |         |            |             |           |              |       |                   |            |                |            |           |            |            |            |

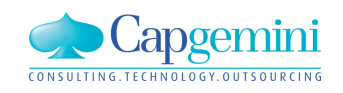

### www.de.capgemini.com/KUBUS

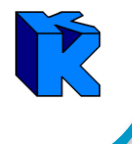

### Neue Auswertung über die Restmenge und die Restzeit (gleicher Zeitraum)

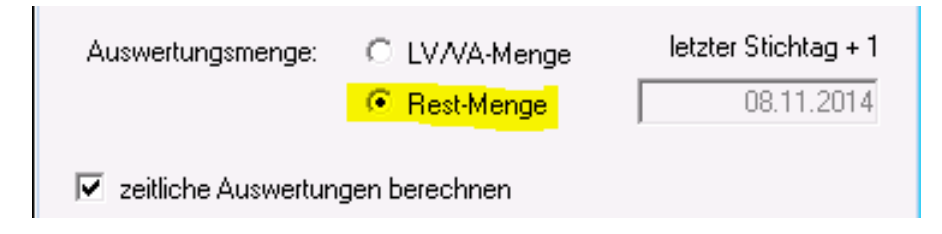

Die Restmenge, der Rest-GdV sowie der Rest-GP werden ausgewiesen. Da die Leistungsmeldung genau dem Soll entsprach, ergibt sich für die Restzeit die gleiche Verteilung wie bei der Planung. (Restzeit = letzter Stichtag + 1 KT bis Vorgangsende)

| 2 | FF82-!                                                                                     | 5 -      | AUF | -LV - L | eistungsvo | orschau - K | AW[EUR] - | Wert-/Zeit-/    | Analy | /se für LV- | Struktur  |               |           |  |            |            |            |
|---|--------------------------------------------------------------------------------------------|----------|-----|---------|------------|-------------|-----------|-----------------|-------|-------------|-----------|---------------|-----------|--|------------|------------|------------|
|   |                                                                                            |          |     |         |            |             | к         | .osten - Rest-I | vleng | e           |           |               |           |  |            |            |            |
|   | Stufe P1 P2 0Z LV-Menge VA-Menge Abs.Menge Rest-Menge Einh Kurztext GdV GP in VTW Summe ZE |          |     |         |            |             |           |                 |       |             |           |               |           |  | KW46, 2014 | KW47, 2014 | KW48, 2014 |
|   | G1                                                                                         | <b>N</b> |     | 01      |            |             |           |                 |       | G01         | 82.500,00 | 93.750,00 EUR | 82.500,00 |  | 27.500,00  | 27.500,00  | 27.500,00  |
|   | Р                                                                                          | N        | N   | 01.001  | 1.000,000  | 1.000,000   |           | 750,000         | m3    | Position 1  | 82,500,00 | 93.750,00 EUR | 82.500,00 |  | 27.500,00  | 27.500,00  | 27.500,00  |
|   | [                                                                                          |          |     |         |            |             |           |                 |       | Summe       | 82.500,00 | 93.750,00 EUR | 82.500,00 |  | 27.500,00  | 27.500,00  | 27.500,00  |
|   |                                                                                            |          |     |         |            |             |           |                 |       |             |           |               |           |  |            |            |            |

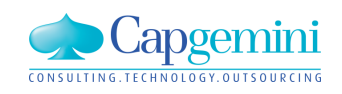

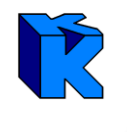

### Nach der zweiten Woche wird eine Leistung von 40% gemeldet (Soll > Ist)

| R | ат | F82-5 | 5 - / | AUF | -LV - Leis | stungsvors | chau - KAW | [EUR] - Ein | gabe RE/LE-M  | enge | n          |        |                |                       |                      |              |                      |              |
|---|----|-------|-------|-----|------------|------------|------------|-------------|---------------|------|------------|--------|----------------|-----------------------|----------------------|--------------|----------------------|--------------|
|   |    | Stufe | P1    | P2  | Zuschl.%   | LV-Menge   | EP         | VA-Menge    | abs. VA-Menge | Einh | Kurztext   | 0Z     | Kosten/Einheit | K LE-Menge            | LE-M. Zuwachs        | EP incl. AAF | Mindestrechnungswert | LE-Menge alt |
|   |    | G1    | N     |     |            |            |            |             |               |      | G01        | 01     | 110.000,00     | % <mark>40,000</mark> | -                    |              | 50.000,00            | 25,000       |
|   |    | Р     | N     | N   |            | 1.000,000  | 125,00 EUR | 1.000,000   | 1.000,000     | m3   | Position 1 | 01.001 | <u> </u>       | 400,000               | <sub>=</sub> 150,000 | 125,00       | 50.000,00            | 250,000      |
|   |    |       | [     |     |            |            |            |             |               |      |            |        | _              |                       | =                    |              | <u>_</u> 50.000,00   |              |

Die Auswertung mit der Rest-Menge ergibt jetzt eine neue Verteilung für die letzten beiden Wochen.

| Auswertungsmenge:      | C LV/VA-Menge | letzter Stichtag + 1 |
|------------------------|---------------|----------------------|
|                        | Rest-Menge    | 15.11.2014           |
| 🔽 zeitliche Auswertung | gen berechnen |                      |

| ł | Ът | F82-  | 5 - / | AUF | -LV - L | eistungsvo | irschau - K | AW[EUR] - | Wert-/Zeit-/   | Analy | /se für LV- | Struktur  |               |           |            |            |            |            |
|---|----|-------|-------|-----|---------|------------|-------------|-----------|----------------|-------|-------------|-----------|---------------|-----------|------------|------------|------------|------------|
|   |    |       |       |     |         |            |             | К         | osten - Rest-N | leng  | e           |           |               |           |            |            |            |            |
|   |    | Stufe | P1    | P2  | ΟZ      | LV-Menge   | VA-Menge    | Abs.Menge | Rest-Menge     | Einh  | Kurztext    | GdV       | GP in VTW     | Summe ZE  | KW45, 2014 | KW46, 2014 | KW47, 2014 | KW48, 2014 |
|   |    | G1    | N     |     | 01      |            |             |           |                |       | G01         | 66.000,00 | 75.000,00 EUR | 66.000,00 |            |            | 33.000,00  | 33.000,00  |
|   |    | Р     | N     | N   | 01.001  | 1.000,000  | 1.000,000   |           | 600,000        | m3    | Position 1  | 66.000,00 | 75.000,00 EUR | 66.000,00 |            |            | 33.000,00  | 33.000,00  |
|   |    |       |       |     |         |            |             |           |                |       | Summe       | 66.000,00 | 75.000,00 EUR | 66.000,00 |            |            | 33.000,00  | 33.000,00  |

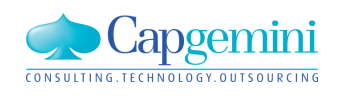

### www.de.capgemini.com/KUBUS

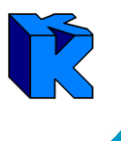

Im Auftrags-LV können sämtliche Auswertungen der Wert-/Zeit-Analyse auch für die Rest-Menge und über die verbleibende Vorgangszeit durchgeführt werden.

### Beispiel: Wert-/Zeit-Analyse für KAS, KAS-Mengen über die Rest-Menge.

| ۲ <mark>ک</mark> | F82-5 -                                                                                                    | AUF-LV - Leistun   | igsvorscha | au - KAW[I | EUR] - Wer | t-/Zeit-Anal  | yse für KA | ٨S         |           |           |        |  |  |        |        |
|------------------|----------------------------------------------------------------------------------------------------|--------------------|------------|------------|------------|---------------|------------|------------|-----------|-----------|--------|--|--|--------|--------|
|                  |                                                                                                    |                    |            |            | Ме         | ngen - Rest-M | lenge      |            |           |           |        |  |  |        |        |
|                  | KAS Kostenart Einh KAS Menge Menge LE Rest-Menge Kost/Einh akt.AK Kosten LE Restauftrag Summe ZE KW45, 2014 KW46, 2014 KW47, 2014 KW48, 2014 |                    |            |            |            |               |            |            |           |           |        |  |  |        |        |
|                  | KAS 2                                                                                                    | Std - Personal     | h          | 1.500,000  | 600,000    | 900,000       | 30,00      | 45.000,00  | 18.000,00 | 27.000,00 | 900,00 |  |  | 450,00 | 450,00 |
|                  | KAS 3                                                                                                    | Material           |            |            |            |               |            |            |           |           |        |  |  |        |        |
|                  | KAS 3-2                                                                                                    | Material - Ebene 2 |            |            |            |               |            | 65.000,00  | 26.000,00 | 39.000,00 |        |  |  |        |        |
|                  | Summe                                                                                                    | Material           |            |            |            |               |            | 65.000,00  | 26.000,00 | 39.000,00 |        |  |  |        |        |
|                  |                                                                                                    | Herstellkosten     |            |            |            |               |            | 110.000,00 | 44.000,00 | 66.000,00 |        |  |  |        |        |

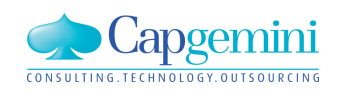

# Zeitschiene: Leistungsvorschau / Restmengen

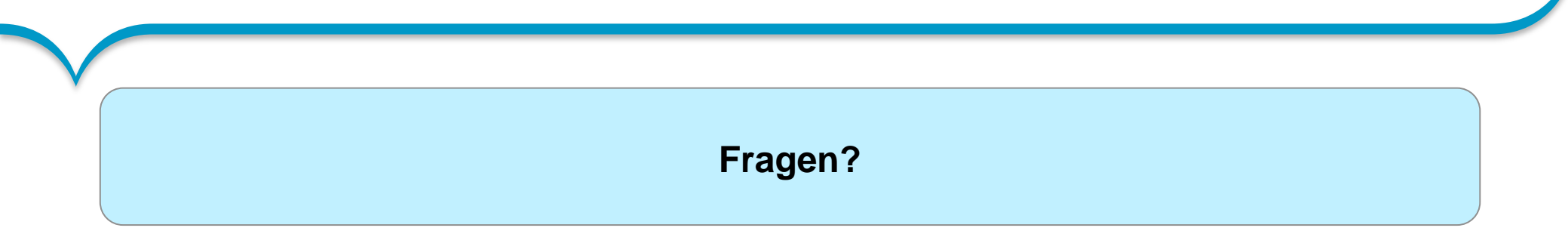

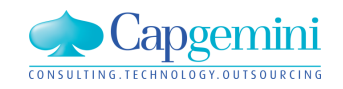

| Fragen?                    |  |
|----------------------------|--|
|                            |  |
| Eine Fragestellung lautet: |  |

"Was passiert, wenn noch eine Restmenge vorhanden ist, aber keine Vorgangszeit mehr zur Verfügung steht?"

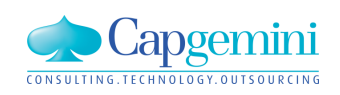

Ŕ

Kennzeichen **RM** in der Auswertungsansicht "Wert-/Zeit-Analyse für Vorgänge" und in der Ansicht "Leistungsmeldung über Vorgänge" bedeutet, dass bei diesem Vorgang noch eine Restmenge vorhanden ist, aber der Vorgang bereits zu Ende ist.

| KW45, 2014 KW46, 2014 KW47, 2014 KW48, 2014 KW49, 2014 |
|--------------------------------------------------------|
|                                                        |
|                                                        |
|                                                        |
|                                                        |

| P | ) T | F82-5  | - AUF- | LV - Leistu | ungsvorschau | a - KAW[EU | R] - <mark>Leistun</mark> | gsmeldung  | g über Vorg | änge   |        |                |            |
|---|-----|--------|--------|-------------|--------------|------------|---------------------------|------------|-------------|--------|--------|----------------|------------|
|   |     | Kennz. | Ebene  | Schlüssel   | Bezeichnung  | Start      | Ende                      | Dauer [KT] | Dauer [AT]  | AStd   | FG (%) | FG Zuwachs (%) | FG alt (%) |
|   | •   | RM     | 1      | VG1         | Vorgang 1    | 03.11.2014 | 28.11.2014                | 26         | 20          | 160,00 | 40,00  |                | 40,00      |
|   |     |        |        |             |              |            |                           |            |             |        |        |                |            |

Die Spalte "Kennz." wird in der Wert-/Zeit-Analyse für Vorgänge eingeblendet, wenn die Auswertung über die Rest-Menge ausgewählt wurde.

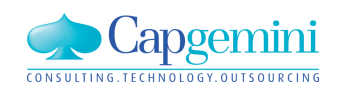

www.de.capgemini.com/KUBUS

Dies ist nur ein Hinweis, dass hier ein Problem besteht und der Anwender aktiv werden muss.

Jetzt sind Sie gefordert!

# Welche Unterstützung soll KUBUS an dieser Stelle in welcher Form anbieten?

Siehe hierzu auch späteren Punkt "Konzept zum Umgang mit Known Errors"

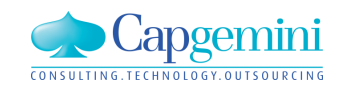

www.de.capgemini.com/KUBUS

# Mittagspause

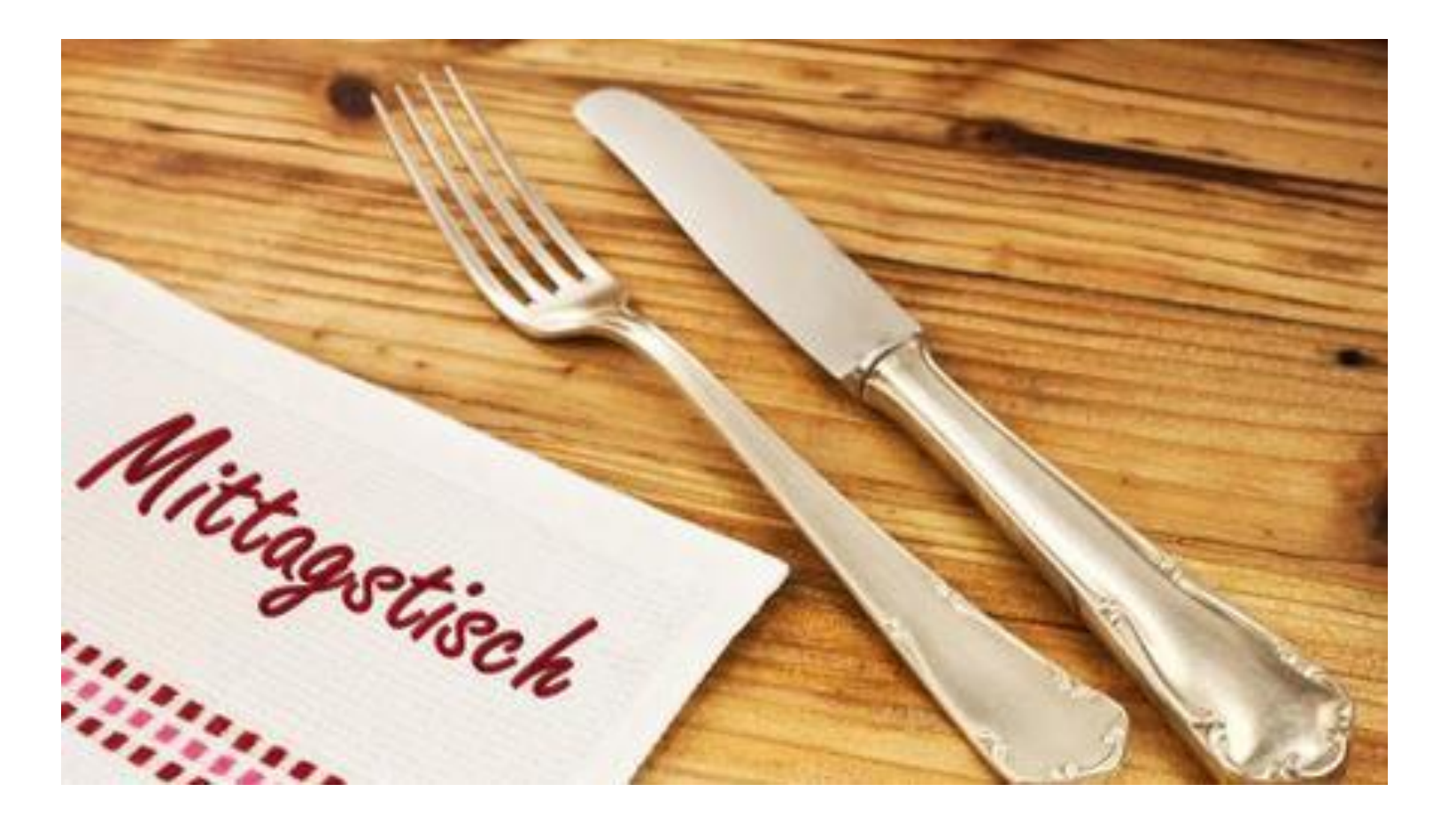

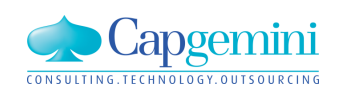

www.de.capgemini.com/KUBUS

# Zeitschiene: Verschieben von Vorgängen im Terminplan 💦

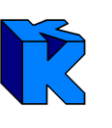

Ausgewählte Vorgänge können in einem Terminplan um einzugebende Kalendertage verschoben werden.

Die maximal möglichen Verschiebungen (früher oder später) werden im Dialog angezeigt.

| 🔁 Vorgänge verschieben 🛛 💌                                 |
|------------------------------------------------------------|
| maximales Zeitintervall<br>von: 01.01.2013 bis: 31.12.2014 |
| Starttermin 01.11.2013                                     |
| frühester Start: 04.11.2013 spätestes Ende: 22.11.2013     |
| mögliche Verschiebung:                                     |
| früher: -3 KT später: 404 KT                               |
| Verschiebung um: Kalendertage                              |
| OK Abbrechen Hilfe                                         |

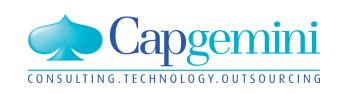

# Zeitschiene: Verschieben von Vorgängen im Terminplan 📘

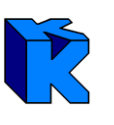

### Verschiebung um 365 KT

| 🔁 ZS2 - TP - TP2 - Tał | belle |
|------------------------|-------|
|------------------------|-------|

|   | Kennz. | Ebene | Schlüssel | Bezeichnung           | Start      | Ende       | Daue             |
|---|--------|-------|-----------|-----------------------|------------|------------|------------------|
|   |        | 1     | 1         | Baustelleneinrichtung | 11.11.2013 | 11.12.2013 |                  |
|   |        | 2     | 1.1       | Bäume fällen          | 11.11.2013 | 13.11.2013 | _ 3,OL           |
|   |        | 2     | 1.2       | Bauzaun               | 14.11.2013 | 15.11.2013 | <u>    2,0</u> ( |
|   |        | 2     | 1.3       | Turmdrehkran          | 18.11.2013 | <u> </u>   |                  |
|   |        | 3     | 1.3.1     | Kran aufbauen         | 18.11.2013 | 20.11.2013 | _ 3,0t           |
|   |        | 3     | 1.3.2     | Kran vorhalten        | 22.11.2013 | 09.12.2013 | _12,0(           |
|   |        | 3     | 1.3.3     | Kran abbauen          | 10.12.2013 | 11.12.2013 | <u>    2,0(</u>  |
| * |        |       |           |                       |            |            |                  |

#### 🔁 ZS2 - TP - TP2 - Tabelle

|   | Kennz. | Ebene | Schlüssel | Bezeichnuna           | Start      | Ende         | Dauer  |
|---|--------|-------|-----------|-----------------------|------------|--------------|--------|
|   |        | 1     | 1         | Baustelleneinrichtung | 11.11.2014 | _ 11.12.2014 |        |
|   |        | 2     | 1.1       | Bäume fällen          | 11.11.2014 | 13.11.2014   | 3,00   |
|   | Е      | 2     | 1.2       | Bauzaun               | 14.11.2014 | 15.11.2014   | _ 1,00 |
|   |        | 2     | 1.3       | Turmdrehkran          | 18.11.2014 | 11.12.2014   |        |
|   |        | 3     | 1.3.1     | Kran aufbauen         | 18.11.2014 | 20.11.2014   | 3,00   |
|   | S      | 3     | 1.3.2     | Kran vorhalten        | 22.11.2014 | 09.12.2014   | 12,00  |
|   |        | 3     | 1.3.3     | Kran abbauen          | 10.12.2014 | 11.12.2014   | 2,00   |
| * |        |       |           |                       |            |              |        |

| 🔁 Vorgänge verschieben 🛛 💽                                 |  |
|------------------------------------------------------------|--|
| maximales Zeitintervall<br>von: 01.01.2013 bis: 31.12.2014 |  |
| Starttermin 01.01.2013<br>vorhandene Vorgänge              |  |
| frühester Start: 11.11.2013 spätestes Ende: 11.12.2013     |  |
| mögliche Verschiebung:                                     |  |
| früher: -314 KT später: 385 KT                             |  |
|                                                            |  |
| Verschiebung um: 365 Kalendertage                          |  |
| OK Abbrechen Hilfe                                         |  |

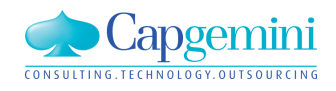

### www.de.capgemini.com/KUBUS

# Zeitschiene: Terminplan ersetzen

In einem LV kann ein Terminplan durch einen anderen Terminplan ersetzt werden, ohne die vorhandene Zuordnungen (Vorgang zu LV-Gruppe/Position) zu verlieren.

| 音 Terminplan ersetzen       |            |                 |            |               |           |                |               | <b>X</b>  |
|-----------------------------|------------|-----------------|------------|---------------|-----------|----------------|---------------|-----------|
| Ziel-Terminplan:            |            |                 |            |               |           |                |               |           |
| TP2                         |            |                 | -          |               |           |                |               | OK        |
| 🖻 🗁 1 Baustelleneinrichtung |            |                 |            |               |           |                |               |           |
| 1.1 Bäume fällen            |            |                 |            |               |           |                | 4             | Abbrechen |
| 1.2 Bauzaun                 |            |                 |            |               |           |                |               |           |
| 1.3.1 Kran aufbauen         |            |                 |            |               |           |                |               | Hilfe     |
| 1.3.2 Kran vorhalten        |            |                 |            |               |           |                |               |           |
| 🔤 1.3.3 Kran abbauen        |            |                 |            |               |           |                |               |           |
| Vorbelegen Hinzufü          | gen í      | reier Ziel-Vorg | ang N      | Vächste Zeile | V         | orherige Zeile | Vorgang neu a | nlegen    |
| Quell-                      | •          |                 |            |               | Ziel-TF   | ):             |               |           |
| Schlüssel Bezeichnung       | Start      | Ende            | Dauer [AT] | AStd          | Schlüssel | Bezeichnung    | Start         | Ende      |
| VG1 VG1 für EKT-LV 1        | 04.11.2013 | 15.11.2013      | 10         | 80            |           |                |               |           |
| VG2 VG2 für EKT-LV 2        | 11.11.2013 | 22.11.2013      | 10         | 80            |           |                |               |           |
| VG3 VG3 für GMK-LV          | 04.11.2013 | 22.11.2013      | 15         | 120           |           |                |               |           |

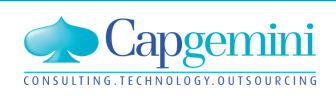

# Zeitschiene: Terminplan ersetzen

Es können auch direkt manuell neue Vorgänge in dem Ziel-Terminplan angelegt werden.

| 院 Vorgangsschlüssel neu anlegen |                                                                           | <b>—</b>          |
|---------------------------------|---------------------------------------------------------------------------|-------------------|
| TP2                             | Schlüssel<br>Bezeichnung<br>Start<br>Ende<br>Dauer<br>Einheit<br>Kalender |                   |
|                                 | 0                                                                         | K Abbrechen Hilfe |

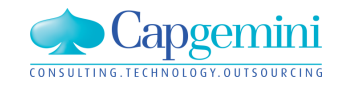

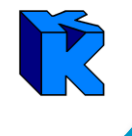

### Bisher erfolgt die Leistungsmeldung über Positionen/Internpositionen.

|          | TF82-5 - AUF-LV - Leistungsmeldung über Vorgänge - KAW[EUR] - Tabelle |    |      |              |       |            |            |               |          |                       |                        |               |                       |            |      |             |           |      |                     |          |
|----------|-----------------------------------------------------------------------|----|------|--------------|-------|------------|------------|---------------|----------|-----------------------|------------------------|---------------|-----------------------|------------|------|-------------|-----------|------|---------------------|----------|
|          |                                                                       |    |      |              |       |            |            |               |          |                       | Leis                   | tungsmeld     | ung über Vo           | orgänge    |      |             |           |      |                     |          |
|          | Stufe                                                                 | P1 | P2   | OZ           | Einh  | LV-Menge   | e VA-Meng  | ge Abs.Menge  | Kurzt    | text Schli            | <mark>üssel</mark> Bez | zeichnung     | Start                 | End        | le   | EP in TRW   | VTW       | AAF  | EP incl. AAF        | GP       |
|          | 61                                                                    | N  |      | 01           |       |            |            |               | G01      | E 1                   | Erlö                   | öse           | 21.11.20              | 14 15.12.2 | 2014 |             | EUR       | 1    | -                   | 225.00   |
|          | Р                                                                     | N  | N    | 01.001       | m     | 1.000,00   | 0 1.000,0  | 00            | Positic  | on 1                  |                        |               |                       |            |      | 180,00 EUF  | EUR       | 1    | 180,00              | 180.0    |
|          | 11                                                                    |    |      | 01.001.01    | m3    | 2,00       | 0 2,0      | 00 2.000,000  | Persor   | nal <mark>VG 1</mark> | Vorj                   | gang 1        | 03.11.2014            | 4 14.11.2  | 014  |             |           |      |                     |          |
|          | 11                                                                    |    |      | 01.001.02    | m3    | 2,00       | 0 2,0      | 00 2.000,000  | Materi   | ial VG 2              | Vor                    | gang 2        | 10.11.2014            | 4 28.11.2  | 014  |             |           |      |                     |          |
|          | Р                                                                     | N  | Ν    | 01.002       | m2    | 1.500,00   | 0 1.500,00 | 00            | Positic  | on 2                  |                        |               |                       |            |      | 30,00 EUF   | EUR       | 1    |                     | 45.0     |
|          | 11                                                                    |    |      | 01.002.01    | m2    | 1,10       | 0 1,10     | 00 1.650,000  | Schal    | ung VG 3              | Vor                    | gang 3        | 17.11.2014            | 12.12.2    | 014  |             | Ī         |      |                     |          |
|          | 61                                                                    | N  |      | 02           |       |            |            |               | G01      | E 1                   | Erlö                   | öse           | 21.11.20 <sup>-</sup> | 14 15.12.3 | 2014 |             | EUR       | 1    | _                   | 225.00   |
|          | P                                                                     | Ν  | N    | 02.001       | m     | 1.000,00   | 0 1.000,00 | 00            | Positic  | on 1                  |                        |               |                       |            |      | 180,00 EUF  | EUR       | 1    | 180,00              | 180.0    |
|          | 11                                                                    |    |      | 02.001.01    | m3    | 2,00       | 0 2,00     | 00 2.000,000  | Persor   | nal <mark>VG 1</mark> | Vor                    | gang 1        | 03.11.2014            | 4 14.11.2  | 014  |             | Ē         |      | _                   | _        |
|          | 11                                                                    |    |      | 02.001.02    | m3    | 2,00       | 0 2,00     | 00 2.000,000  | Materi   | ial VG 2              | Vor                    | gang 2        | 10.11.2014            | 4 28.11.2  | 014  |             |           |      |                     |          |
| 8        | TE87-9                                                                |    | ALIE | - IV - Leist | unas  | meldung    | üher Vor   | aänae - KAW   | TELIR1   | - Fingah              | RE/LE-                 | Mengen        |                       |            |      |             |           |      |                     |          |
|          | Chile                                                                 | D1 | 0.   | LV Manag     | .ang. | ED IV      | A Manaal   | aha VA Manaa  | Einh     | Kurstaut              |                        | Kastar        | UE indució IV         |            | IEM  | Zuunaha E   | Dinel     |      | ki in de stre slava |          |
|          |                                                                       |    | F2   | Lv-Menge     |       |            | A-Menge    | abs, værmenge | : Ciriri | COL                   | 01                     | 201           |                       | LE-Menge   |      | . Zuwachs E | F Inci. / | -UAL | Mindestrechni       |          |
| <u> </u> | 61                                                                    | N  |      | 1 000 000    | 100   | 00 5 110 1 | 000.000    | 1 000 000     | -        | 601<br>D 11 1         | 01.001                 | <u>_</u> 201. | 250,00 %              |            | =    |             | 10        |      | 40.                 |          |
|          | IP<br>In                                                              | N  | N    | 1.000,000    | 180,  | UUEUR I    | .000,000   | 1.000,000     | JW       | Position I            | 01.001                 | =             | 160,00                |            |      | -           | 18        | J,UU | . 4                 | 5.000,00 |
|          | in<br>                                                                |    |      | 2,000        |       |            | 2,000      | 2.000,000     | Jm3      | Personal              | 01.001.0               | U1 _          | 30,00                 | 500,000    | =    |             |           |      | •                   |          |
| _        | 11                                                                    |    |      | 2,000        |       |            | 2,000      | 2.000,000     | Jm3      | Material              | 01.001.0               | 02 =          | 50,00                 | 500,000    | -    |             |           |      |                     |          |
| _        | P                                                                     | N  | N    | 1.500,000    | 30,   | 00 EUR 1   | .500,000   | 1.500,000     | Dm2      | Position 2            | 01.002                 | =             | 27,50                 |            |      | -           | 3         | 0,00 |                     |          |
| _        | 11                                                                    |    |      | 1,100        |       |            | 1,100      | 1.650,000     | Dm2      | Schalung              | 01.002.0               | 01 _          | 25,00                 |            | -    |             |           |      |                     |          |
|          | G1                                                                    | N  |      |              |       |            |            |               |          | G01                   | 02                     | <u></u> 201.  | 250,00 %              |            | =    |             |           |      |                     |          |
|          | Р                                                                     | N  | N    | 1.000,000    | 180,  | 00 EUR 1   | .000,000   | 1.000,000     | Dm       | Position 1            | 02.001                 | =             | 160,00                |            |      | -           | 18        | 0,00 |                     |          |
|          | 11                                                                    |    |      | 2,000        |       |            | 2,000      | 2.000,000     | 0 m3     | Personal              | 02.001.0               | 01 _          | 30,00                 |            | -    |             |           |      |                     |          |
|          | 11                                                                    |    |      | 2 000        |       |            | 2 000      | 2 000 000     | lm3      | Material              | 02 001 (               | 02            | 50.00                 |            |      |             |           |      |                     |          |

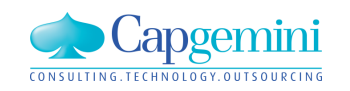

### www.de.capgemini.com/KUBUS

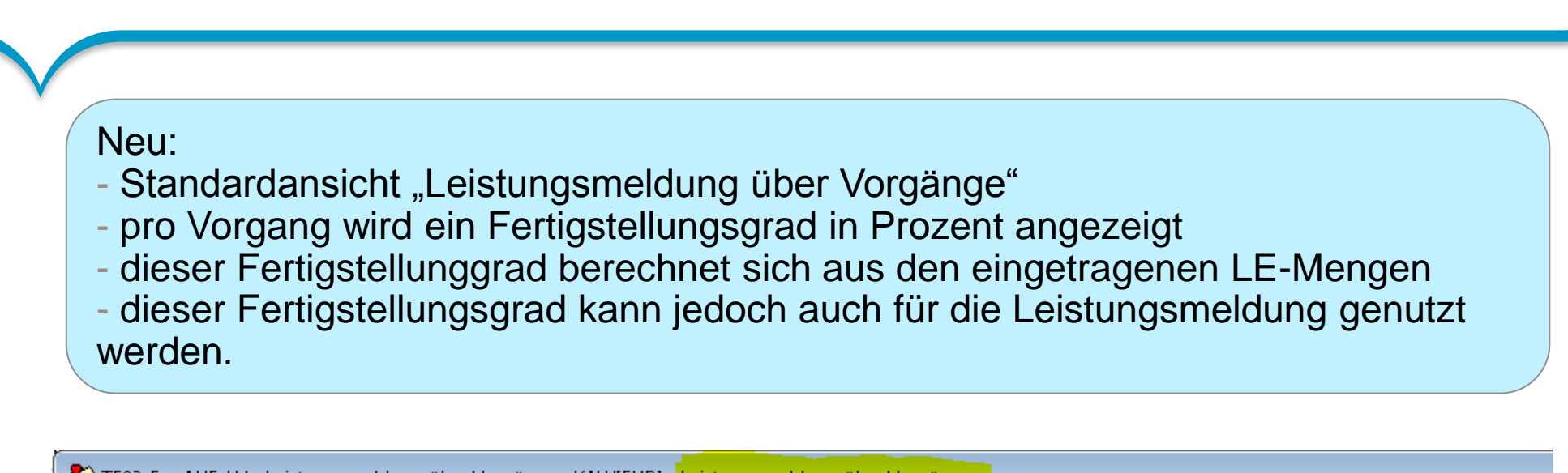

| 2 | TF82-5 | - AUF-L | V - Leistun | gsmeldung über Vorg | jänge - KAW[EU | R] - <mark>Leistungsn</mark> | neldung über | Vorgänge   |        |        |                |            |
|---|--------|---------|-------------|---------------------|----------------|------------------------------|--------------|------------|--------|--------|----------------|------------|
|   | Kennz. | Ebene   | Schlüssel   | Bezeichnung         | Start          | Ende                         | Dauer [KT]   | Dauer [AT] | AStd   | FG (%) | FG Zuwachs (%) | FG alt (%) |
|   |        | 1       | VG 1        | Vorgang 1           | 03.11.2014     | 14.11.2014                   | 12           | 10         | 80,00  | 8,33   |                | 8,33       |
|   |        | 1       | VG 2        | Vorgang 2           | 10.11.2014     | 28.11.2014                   | 19           | 15         | 120,00 | 8,33   |                | 8,33       |
|   |        | 1       | VG 3        | Vorgang 3           | 17.11.2014     | 12.12.2014                   | 26           | 20         | 160,00 |        |                |            |
|   |        |         |             |                     |                |                              |              |            |        |        |                |            |

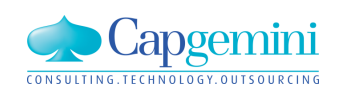

### www.de.capgemini.com/KUBUS

Die Eingabe eines Fertigstellungsgrades bedeutet, dass bei allen Positionen / Internpositionen, die diesem Vorgangsschlüssel zugeordnet sind, die LE-Menge berechnet und gesetzt wird.

| 2 | TF82-5 | - AUF-L | .V - Leistun | gsmeldung über Vorg | iänge - KAW[EU | R] - Leistungsn | neldung über | Vorgänge   |        |        |                |            |
|---|--------|---------|--------------|---------------------|----------------|-----------------|--------------|------------|--------|--------|----------------|------------|
|   | Kennz. | Ebene   | Schlüssel    | Bezeichnung         | Start          | Ende            | Dauer [KT]   | Dauer [AT] | AStd   | FG (%) | FG Zuwachs (%) | FG alt (%) |
|   |        | 1       | VG 1         | Vorgang 1           | 03.11.2014     | 14.11.2014      | 12           | 10         | 80,00  | 8,33   |                | 8,33       |
|   |        | 1       | VG 2         | Vorgang 2           | 10.11.2014     | 28.11.2014      | 19           | 15         | 120,00 | 8,33   |                | 8,33       |
| 1 |        | 1       | VG 3         | Vorgang 3           | 17.11.2014     | 12.12.2014      | 26           | 20         | 160,00 | 10,00  | 10,00          |            |
|   | [      |         |              |                     |                |                 |              |            |        |        |                |            |

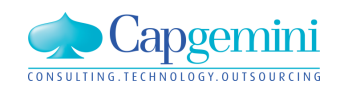

# Zeitschiene: Leistungsmeldung über Vorgänge

| 2 | TF82-5 | 5-, | AUF | -LV - Leist | ungsmeldur | ng über Vo | rgänge - KAW[ | EUR] | - Eingabe  | RE/LE-Me  | engen              |                      |                  |               |              |                      |
|---|--------|-----|-----|-------------|------------|------------|---------------|------|------------|-----------|--------------------|----------------------|------------------|---------------|--------------|----------------------|
|   | Stufe  | P1  | P2  | LV-Menge    | EP         | VA-Menge   | abs. VA-Menge | Einh | Kurztext   | OZ        | Kosten/Einheit     | LE-Mer               | ige              | LE-M. Zuwachs | EP incl. AAF | Mindestrechnungswert |
|   | 61     | N   |     |             |            |            |               |      | G01        | 01        | 201.250,00 🞗       | 5                    |                  |               |              | 49.500,00            |
|   | P      | N   | N   | 1.000,000   | 180,00 EUR | 1.000,000  | 1.000,000     | m    | Position 1 | 01.001    | <u> </u>           |                      |                  |               | 180,00       | 45.000,00            |
|   | 11     |     |     | 2,000       |            | 2,000      | 2.000,000     | m3   | Personal   | 01.001.01 | 30,00              | 500,0                | )00              |               |              | -                    |
|   | 11     |     |     | 2,000       |            | 2,000      | 2.000,000     | m3   | Material   | 01.001.02 | 50,00              | 500,0                | )00              |               |              | -                    |
|   | P      | N   | N   | 1.500,000   | 30,00 EUR  | 1.500,000  | 1.500,000     | m2   | Position 2 | 01.002    | _ 27,50            |                      |                  |               |              | 4.500,00             |
|   | 11     |     |     | 1,100       |            | 1,100      | 1.650,000     | m2   | Schalung   | 01.002.01 | 25,00              | 165,0                | )00 <sub>.</sub> | 165,000       |              | -                    |
|   | 61     | N   |     |             |            |            |               |      | G01        | 02        | 201.250,00 %       | 6                    |                  |               |              | 4.500,00             |
|   | P      | N   | N   | 1.000,000   | 180,00 EUR | 1.000,000  | 1.000,000     | m    | Position 1 | 02.001    | <u> </u>           |                      |                  |               | 180,00       | -                    |
|   | 11     |     |     | 2,000       |            | 2,000      | 2.000,000     | m3   | Personal   | 02.001.01 | <sub>_</sub> 30,00 |                      |                  |               |              | -                    |
|   | 11     |     |     | 2,000       |            | 2,000      | 2.000,000     | m3   | Material   | 02.001.02 | 50,00              |                      |                  |               |              | -                    |
|   | P      | N   | N   | 1.500,000   | 30,00 EUR  | 1.500,000  | 1.500,000     | m2   | Position 2 | 02.002    | _ 27,50            |                      |                  |               |              | 4.500,00             |
|   | 11     |     |     | 1,100       |            | 1,100      | 1.650,000     | m2   | Schalung   | 02.002.01 | 25,00              | <mark>- 165,0</mark> | )00 <sub>.</sub> | 165,000       |              | -                    |
|   | G1     | N   |     |             |            |            |               |      | G01        | 01        | 201.250,00 2       | 5                    |                  |               |              | 4.500,00             |
|   | P      | N   | N   | 1.000,000   | 180,00 EUR | 1.000,000  | 1.000,000     | m    | Position 1 | 01.001    | _ 160,00           |                      |                  |               | 180,00       | -                    |
|   | 11     |     |     | 2,000       |            | 2,000      | 2.000,000     | m3   | Personal   | 01.001.01 | <sub>_</sub> 30,00 |                      |                  |               |              | -                    |
|   | 11     |     |     | 2,000       |            | 2,000      | 2.000,000     | m3   | Material   | 01.001.02 | 50,00              |                      |                  |               |              | =                    |
|   | Р      | N   | N   | 1.500,000   | 30,00 EUR  | 1.500,000  | 1.500,000     | m2   | Position 2 | 01.002    | 27,50              |                      |                  |               | 30,00        | 4.500,00             |
|   | 11     |     |     | 1,100       |            | 1,100      | 1.650,000     | m2   | Schalung   | 01.002.01 | 25,00              | <mark>- 165,0</mark> | )00              | 165,000       |              |                      |
|   |        |     |     |             |            |            |               |      |            |           |                    |                      |                  |               |              | <u> </u>             |

Der Fertigstellungsgrades wird nicht gespeichert, sondern ergibt sich immer aus den gespeicherten LE-Mengen.

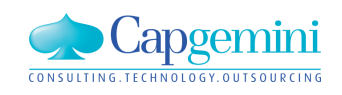

www.de.capgemini.com/KUBUS

## Agenda

- Begrüßung
- Vorstellung Kubus 7.4
- Kundenbeitrag: Manuelle Rechnungseingabe bei Wittfeld und AK mit Berücksichtigung Preisgleitung
- Zeitschiene II
- Ausblick auf Kubus 7.5
- Konzept zum Umgang mit Known Errors
- Weiteres / Diskussion

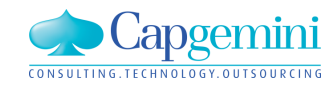

www.de.capgemini.com/KUBUS

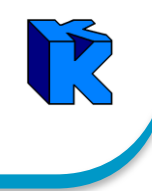

- Leistungsmeldung über Vorgänge ohne Zeitschiene
- Text Control:
  - Erweiterung der Toolbar um die Funktionen "Suchen und Ersetzen", "Datei einfügen", "in Datei schreiben"
  - Aktivierung der Rechtschreibüberprüfung
- Umsetzung Konzept Known Errors

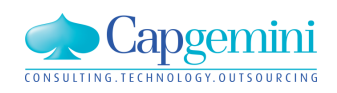

## Agenda

- Begrüßung
- Vorstellung Kubus 7.4
- Kundenbeitrag: Manuelle Rechnungseingabe bei Wittfeld und AK mit Berücksichtigung Preisgleitung
- Zeitschiene II
- Ausblick auf Kubus 7.5
- Konzept zum Umgang mit Known Errors
- Weiteres / Diskussion

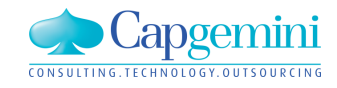

### Was ist ein "Known Error" im Sinne von KUBUS?

- Nach ITIL (IT Infrastructure Library ) ist ein Known Error ein Problem mit einer dokumentierten zugrundeliegenden Ursache und einem Workaround.
- Seit dem Stichtag 1.7.2012 sind im AM-Umfeld von KUBUS 319 Problems gemeldet worden, 309 davon wurden gelöst (Stand 11.11.2014).
- Lediglich drei dieser Problems wurden im Sinne von KUBUS als Known Errors deklariert. Dabei handelt es sich um persistente Störungen, die von der Applikation nicht automatisch korrigiert werden können.

| Call Reference  | Call Type   | Problem Summary                                      |
|-----------------|-------------|------------------------------------------------------|
| EARS00001722145 | Known Error | Fehler bei LV Berechnung, siehe auch EARS00001713191 |
| EARS00001745466 | Known Error | Absturz im EKT-LV nach Aktivieren altern. GLSYS      |
| EARS00001751139 | Known Error | doppelte Währungsltems nach Kopieren                 |

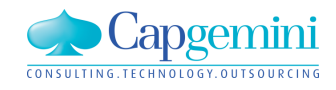

www.de.capgemini.com/KUBUS

# Konzept Behandlung von Known Errors

 Die bisherigen Workarounds f
ür diese St
örungen im Objektmodell sind unbefriedigend.

| Call Reference  | Auswirkung                                                                                  | Workaround                                                                                                    |
|-----------------|---------------------------------------------------------------------------------------------|----------------------------------------------------------------------------------------------------|
| EARS00001722145 | EP-Berechnung und damit Kalkulation<br>fehlerhaft                                           | Eher nein, ein entsprechender Hinweis an<br>den Anwender erfolgt nur einmalig im<br>Augenblick der Entstehung der Störung. Ggf.<br>mühevolles Suchen und Überarbeiten der<br>fehlerbehafteten Positionen. |
| EARS00001745466 | Programmabsturz beim Aktivieren<br>eines Gliederungssystems im LV                           | Mühevolles Suchen und Beseitigen der<br>doppelten und gleichen<br>Schlüsselzuordnungen                                                                                                    |
| EARS00001751139 | Nicht deterministisches Verhalten<br>bezüglich doppelter<br>Währungseinträge im Währungs-BO | Nein: Die Prüfung auf Referenzen einer<br>Währung verhindert das Löschen in der<br>Tabellenansicht des Währungs-BOs.                                                                                      |

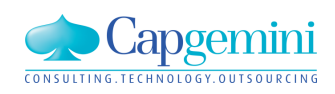

# Konzept Behandlung von Known Errors

- Vordringliches Ziel ist es, erkannte persistente Störungen durch entsprechende Programmkorrekturen zu verhindern. Dennoch kann ein Fehlerzustand in bestehenden Daten vorliegen.
- Um den Anwender zur Laufzeit über diese Fehlerzustände zu informieren wurde daher ein Konzept mit dem Arbeitstitel "Behandlung von Known Errors" entwickelt.

| Call Reference #n  | Störung entsteht durch                                                        | Status Störungsbeseitigung                                                                                                   |
|--------------------|-------------------------------------------------------------------------------|----------------------------------------------------------------------------------------------------|
| EARS00001722145 #1 | Umwandlung Position mit dereferen-<br>zierten Vorwert in eine Internposition. | für KUBUS 7.4 und 7.3F (siehe<br>EARS00001713191) behoben                                                                    |
| EARS00001745466 #2 | Gleichzeitige Ersteingabe einer GS-<br>Zuordnung im "gelben" Modus            | Keine einfache Korrektur möglich da sonst im<br>"gelben" Modus die Eingabe von GS-<br>Zuordnungen unterbunden werden müsste. |
| EARS00001751139 #4 | Beim DB-übergreifenden Kopieren von Projekten                                 | Fehlererzeugung derzeit weder im Release-<br>noch im Debug-Mode reproduzierbar.                                              |

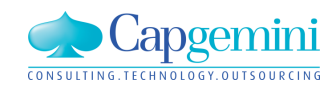
### Das Konzept:

- Die Prüfung, ob in einem Bearbeitungsobjekt (BO) persistente Störungen vorliegen, erfolgt "on demand" über den neuen Menüpunkt "BO(s) prüfen" aus dem BO-Kontext oder der Projektstrukturliste.
- Der Anwender wird über vorliegende Fehlerzustände informiert.
- In der Tabellenansicht des BOs wird der Fehlerzustand je BO-Item dargestellt und es kann danach gefiltert werden.
- Ein entsprechender Prototyp f
  ür die KUBUS-Version 7.5 ist f
  ür die drei beschriebenen Fehlerzust
  ände bereits technisch realisiert.
- Das Konzept ist allgemeingültig gehalten. Im Vordergrund stehen technische Störungen, aber auch sonstige Prüfungen, so genannte "Hints", können hiermit behandelt werden.

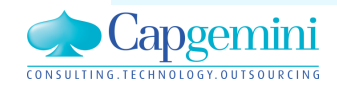

## Ein Bespiel sagt mehr als 1000 Worte:

 Zunächst wird in der KUBUS-Version 7.3 der Fehlerzustand gemäß EARS00001722145 und EARS00001713191 erzeugt.

| <b>ਵੇ</b><br>6 | zzzzzz<br>àrundd | z -<br>aten | EKT  | -LV - Gruppe 9<br>.rw.Grunddaten       | ).1.4 POS 9.:<br>               | 1.4.1          | .040 Kunde    | ntag Start   | - KAW[EUF            | R] - Grund   | d 🗖       |             |            |        |
|----------------|------------------|-------------|------|----------------------------------------|---------------------------------|----------------|---------------|--------------|----------------------|--------------|-----------|-------------|------------|--------|
| E              | Bezeic           |             |      |                                        |                                 |                |               |              |                      |              |           |             |            |        |
|                | Bea              | arbeil      | ter: | angele<br>zuletzt gespeich<br>nkleikam | egt am: 17.1*<br>hert am: 17.1* | 1.201<br>1.201 | 4<br>4, 11:10 |              |                      |              |           | *           |            |        |
|                | Wert             |             |      |                                        |                                 |                |               |              |                      |              |           |             |            |        |
| <b>†</b> :     | ,,,,,,,          | z - I       | EKT  | -LV - Gruppe 9                         | .1.4 POS 9.3                    | 1.4.1.         | 040 Kunde     | ntag Start · | KAW[EUR              | R] - Tabelle | 2         |             |            |        |
|                | Stufe            | P1          | P2   | 0Z                                     | LV-Menge                        | Einh           | VV-Menge      | DE-Menge     | Abs.Menge            | e VW-Fakto   | or VW-M/D |             | Kurztext   |        |
|                | <b>G1</b>        | N           |      | 9                                      |                                 |                |               | KUBUS        |                      |              |           |             | <b>—</b> × |        |
| _              | <b>G2</b>        | N           |      | 9.1                                    |                                 |                |               |              |                      |              |           |             |            |        |
|                | 63               | N           |      | 9.1.4                                  |                                 |                |               |              | EARS 13              | 3390 AG      | HTUNG: F  | ehler bei   |            |        |
| _              | G4               | N           |      | 9.1.4.1                                |                                 |                |               | . 🔺          | Einheits             | preisermit   | telung/An | gebotsbezus | chlagung   | m long |
|                | Р                | N           | Ν    | 9.1.4.1.040                            | 1,000                           | Sum            | 1,000         |              | <mark>für Men</mark> | igentyp LV   | Menge !   |             |            |        |
| 1              | 11               |             |      | 9.1.4.1.040.1                          | 180,000                         | m <sup>3</sup> | 180,000       |              |                      |              |           |             |            |        |
| 1              | 11               |             |      | 9.1.4.1.040.2                          | 180,000                         | m <sup>3</sup> | 180,000       |              |                      |              |           | 7           |            |        |
| 1              | 11               |             |      | 9.1.4.1.040.3                          | 7,000                           | t –            | 176,000       |              |                      |              |           |             | OK         |        |
| J              | 11               |             |      |                                        | 378,000                         | m²             | 189,000       | =            |                      |              |           |             |            |        |
| *              | ļ                |             |      |                                        |                                 |                |               |              |                      |              |           |             |            |        |
|                |                  |             |      |                                        |                                 |                |               | -            |                      |              |           | Summe       |            |        |

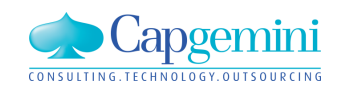

#### www.de.capgemini.com/KUBUS

# Konzept Behandlung von Known Errors Prototyp

#### 

| )aten | Bearbe | eiten                              | Ansicht | t Fun    | ktionen                    | System Fenster Hilfe                 |                                                  |  |  |  |  |
|-------|--------|------------------------------------|---------|----------|----------------------------|--------------------------------------|--------------------------------------------------|--|--|--|--|
|       | ) 🖪    |                                    | R X     | C 🗇 (    | 7 🏠                        | BO zuordnen                          | F4                                               |  |  |  |  |
|       |        |                                    | • •     |          |                            | Zuordnungsbearbeitung                | KUBUS                                            |  |  |  |  |
| Í     |        |                                    |         |          |                            | BO(s) prüfen                         |                                                  |  |  |  |  |
|       |        |                                    |         | ing - st | ruktur<br>01 1 1 1 1       | Berechnung für                       | BO: Gruppe 9.1.4 POS 9.1.4.1.040 Kundentag Start |  |  |  |  |
|       | ▋▝▀₹   | 3 CAI                              | 130000  | 17131;   | JI_L¥_I                    | Dokumente anbinden                   | Error oder Hint 00001 in 1 Item(s) gefunden!     |  |  |  |  |
|       | 官 z    |                                    | - EKT-L | V - Gru  | ppe 9.1.4                  | Textverarbeitung                     |                                                  |  |  |  |  |
|       |        | Stufe                              | P1      | P2       | 02                         | Kurz-/Langtext-Formate               |                                                  |  |  |  |  |
|       |        | G1                                 | N       |          | 9                          | Umlagebereiche ausblenden            | OK Help                                          |  |  |  |  |
|       |        | G2                                 | N       | 9.1      | Mitty 0.00 Man an unchange | L                                    |                                                  |  |  |  |  |
|       |        | G3                                 | N       |          | 9.1.4                      | Wilt VAV VV-Ivienge rechnen          |                                                  |  |  |  |  |
|       |        | G4                                 | N       |          | 9.1.4.1                    | Behandlung Sonderpositionen          |                                                  |  |  |  |  |
|       |        | Р                                  | N       | N        | 9.1.4.1.0                  | Berechnung Nachlassfaktor            |                                                  |  |  |  |  |
|       |        | 11                                 |         |          | 9.1.4.1.0                  | OZ bearbeiten                        |                                                  |  |  |  |  |
|       |        | 11                                 |         |          | 9.1.4.1.0                  | Variantenposition anlegen            | F11                                              |  |  |  |  |
|       |        | 11                                 |         |          | 9.1.4.1.0                  | Variantenrechnung                    |                                                  |  |  |  |  |
|       |        | 11                                 |         |          | 9.1.4.1.0                  | Variante mit Basis tauschen          |                                                  |  |  |  |  |
|       | *      | Variante mit Basis tauschen (gesan |         |          |                            | Variante mit Basis tauschen (gesamt) |                                                  |  |  |  |  |

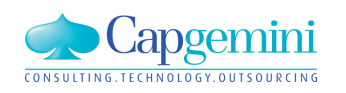

#### www.de.capgemini.com/KUBUS

# Konzept Behandlung von Known Errors Prototyp

 Der Fehlerzustand wird in der Tabellenansicht dargestellt und es kann darauf gefiltert werden.

| <b>ê</b> 2 |       | - EKT-L | V - Gru | ppe 9.1.4 POS | 9.1.4.1.040 Kur | ndentag Start      | - KAW[EUF    | R] - Tabelle     |          |             |           |        |   |                |
|------------|-------|---------|---------|---------------|-----------------|--------------------|--------------|------------------|----------|-------------|-----------|--------|---|----------------|
|            | Stufe | P1      | P2      | 0Z            | Status 1        | LV-Menge           | Einh         | W-Menge          | DE-Menge | Abs.Menge   | VW-Faktor | VW-M/D |   |                |
|            | G1    | N       |         | 9             |                 |                    |              |                  | _        |             |           |        |   |                |
|            | G2    | N       |         | 9.1           |                 | 😭 Filterdi         | alog         |                  |          |             |           |        | - |                |
|            | G3    | N       |         | 9.1.4         |                 |                    | -            |                  |          |             |           |        |   |                |
|            | G4    | N       |         | 9.1.4.1       |                 | LV-Strukt          | ur Filtertat | belle   Filterte | st       |             |           |        |   |                |
|            | Р     | N       | N       | 9.1.4.1.040   |                 | Name               | des Filters: | KEH=1            |          |             |           |        | • | Aus DB löschen |
|            | 11    |         |         | 9.1.4.1.040.1 |                 | Filter             |              |                  |          |             |           |        |   | Inhalt löschen |
|            | 11    |         |         | 9.1.4.1.040.2 |                 | T IKOL             |              | [                |          | ×           |           |        |   |                |
|            | 11    |         |         | 9.1.4.1.040.3 |                 | Eald               |              | Chat             |          | duain Dalah |           |        |   |                |
|            | 11    |         |         | 9.1.4.1.040.4 | 00001           | - Feid<br>Kaitasia |              | 1.00000          | 000      | Kein reiu.  | ,         |        |   |                |
| *          |       |         |         |               |                 | - Niteriei         | n            | = 1,00000        | 000      |             |           |        |   |                |
|            |       |         |         | 1             |                 |                    |              |                  |          |             |           |        |   |                |

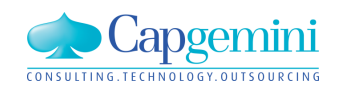

#### www.de.capgemini.com/KUBUS

Soll das Konzept umgesetzt werden für KUBUS 7.5? Wenn ja, weitere Verfeinerung des Prototypen

- Detaillierte Informationen, wie die Störung durch den Anwender zu erkennen und zu beseitigen ist. Unterstützung durch KUBUS bei der Beseitigung eines mehrfach vorliegenden Fehlers.
- Gesonderte Darstellung von BOs mit erkannten und noch nicht behobenen Fehlern, z.B. in der Projektstrukturliste oder den BO-Grunddaten
- Gibt es weitere Punkte, die aus Anwendersicht zu berücksichtigen sind?

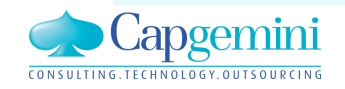

# Performance Mengenermittlung

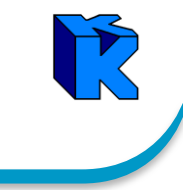

#### Laufzeitverhalten Laden der Mengenermittlung in KUBUS Release 7.3 E und 7.4 A (1442Mi)

Echtdaten von Herrn Aust

|                       |          | Anzahl<br>Items |               |              |                     |              |                     |                     |                     |
|-----------------------|----------|-----------------|---------------|--------------|---------------------|--------------|---------------------|---------------------|---------------------|
|                       | LA-Items | LA-Pos          | Mengenansätze | Laden der    | ME (*)              |              |                     | Öffnen A            | .nsichten (*)       |
|                       |          |                 |               | 7.3 E        | 1001                | 7.4 A        | 1001                | 7.3 E               | 7.4.A               |
| Stand A: August 2014  | 2278     | 9504            | 58992         | [sec]<br>120 | [GB]<br><b>0,28</b> | [sec]<br>125 | [GB]<br><b>0,27</b> | [GB]<br><b>0,27</b> | [GB]<br><b>0,24</b> |
| Stand B: Oktober 2014 | 3730     | 13765           | 82932         | 280          | 0,35                | 235          | 0,42                | 0,39                | 0,32                |
| Verhältnis Stand B/A  | 1,64     | 1,45            | 1,41          | 2,33         | 1,25                | 1,88         | 1,56                | 1,44                | 1,33                |

Fazit: das Laufzeitverhalten ist in 7.4 A besser als in 7.3 E.

Allerdings ist bezüglich der Laufzeiten ein überproportionales Wachstum bei zu nehmender Item-Anzahl zu beobachten.

Die einzelnen Phasen des Ladevorgangs sind detaillierter zu analysieren:

Lade LV Lade Leistungsaufstellung Lade TMAs Berechne Mengen Checking TMAs

Weiterhin führt die hohe Anzahl von Mengenansätzen zu Performanceproblemen wenn die Ansicht REB-Erfassung geöffnet ist.

\* Die Grunddaten werden geladen und dann der Speicherbedarf für das zusätzliche Öffnen der Ansichten ermittelt

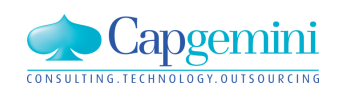

#### www.de.capgemini.com/KUBUS

# Kaffeepause

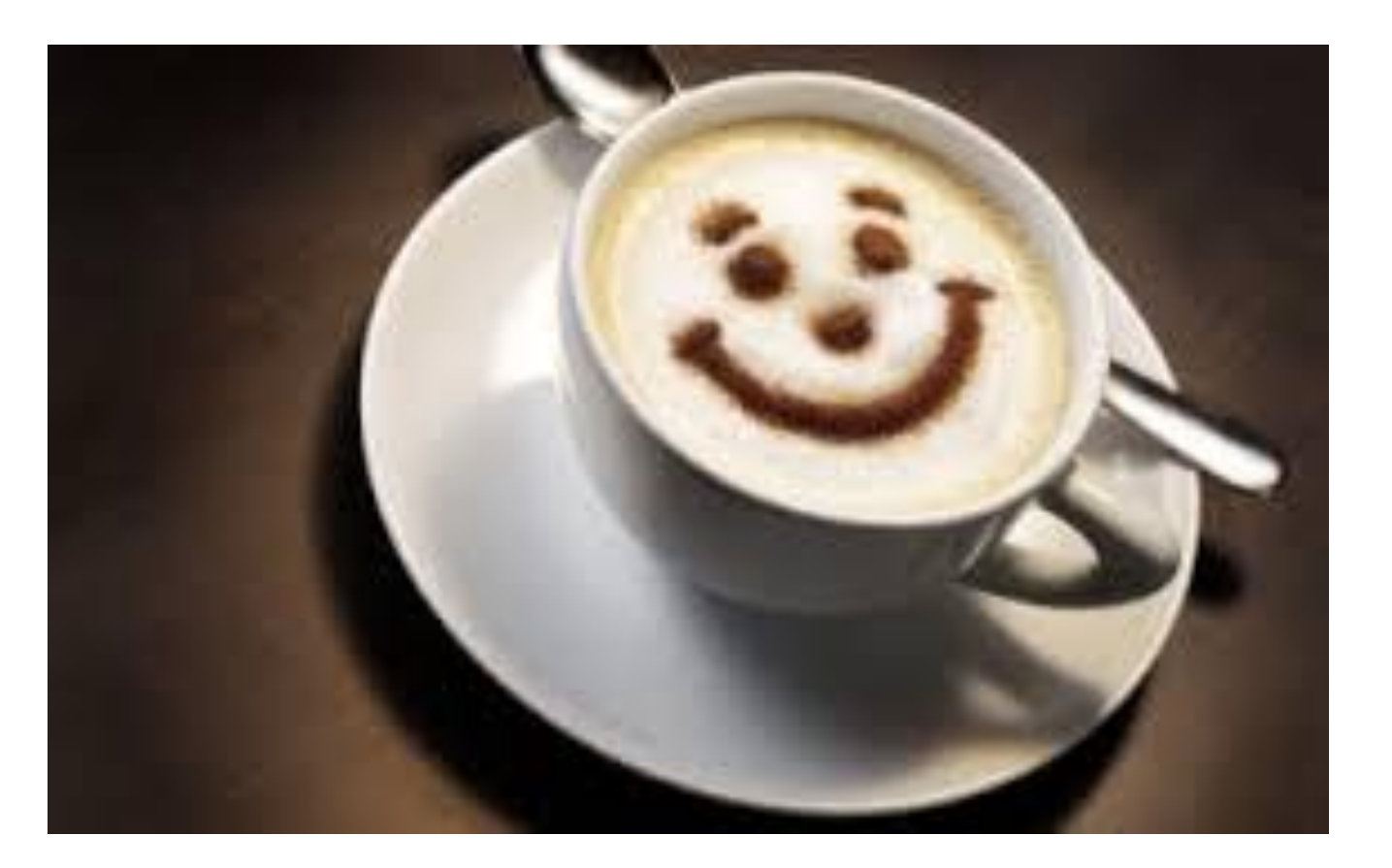

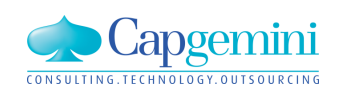

www.de.capgemini.com/KUBUS

Copyright © Capgemini 2014. All Rights Reserved

R

# Agenda

- Begrüßung
- Vorstellung Kubus 7.4
- Kundenbeitrag: Manuelle Rechnungseingabe bei Wittfeld und AK mit Berücksichtigung Preisgleitung
- Zeitschiene II
- Konzept zum Umgang mit Known Errors
- Ausblick auf Kubus 7.5
- Weiteres / Diskussion

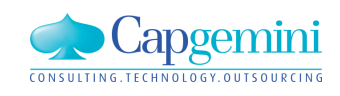

#### www.de.capgemini.com/KUBUS

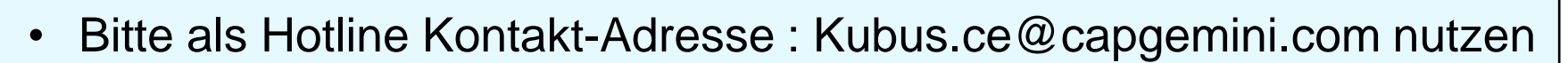

- Um auftretende Fehler möglichst schnell zu beseitigen, installieren Sie sich die aktuellen Kubus Updates
- Performanceprobleme in der Mengenermittlung entstehen auch durch zu viele offene Ansichten
- Beim Arbeiten im Multi-User Betrieb, zwischendurch immer erst speichern und dann aktualisieren
- Einfügen von Fotos: Größe und Auflösung der Grafik "angemessen", sonst Performance-Verlust durch "Aufblähen" der Datenbank

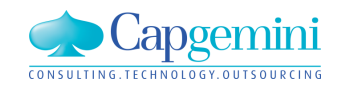

# Tipps für die Anwender aus der Entwicklerstube

- Für GAEB-Import immer die Toolbox nutzen
- Standarddrucker in Kubus und Windows derselbe!

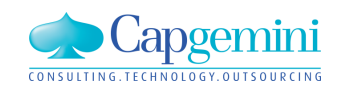

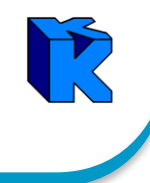

Welche Punkte sind aus Kundensicht interessant und sollten weiter verfolgt werden:

 Kennzeichnung von Sonderpositionen in Ansicht "Tabelle" und/oder "Struktur"?

(Konzept erstellen, wie Abweichungen von "Normalpositionen" – bspw. Wiederholpositionen – besser erkannt werden können.)

## Auftrags-LV: Erwarteter Restauftrag

(Zusätzliche Auswertung der KAS über die Rest-Menge \* Erw. Wert, neue Spalte "Erw. Restauftrag" in der Auswertungsansicht "Kosten für Auftrag/Leistung (KAS)".)

## Gefilterten KSIV auf alternative Kostenstruktur umschalten

(Zurzeit kann nur ein ungefilterter KSIV auf eine alternative Kostenstruktur umgeschaltet werden.)

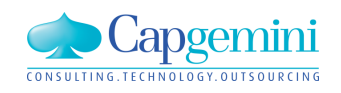

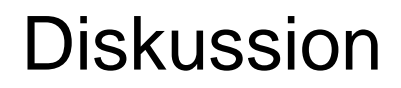

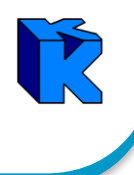

## Direkter Zugriff vom KSIV ins LV

(Was für Positionen verbergen sich hinter einem bestimmten KAS? Per Doppelklick auf den KAS in das - nach diesem KAS - gefilterte Auftrags-LV wechseln.)

## Direkter Zugriff vom LV in die Kostenstruktur (Hr. Venten)

(z.B. aus dem Auftrags-LV zur Umbenennung einer Kostenart)

## Mehrfachbearbeitung unter Filterbedingungen

(Zusätzliche Schaltfläche in der Mehrfachbearbeitung bei gefilterten Daten, die abfragt, ob die Mehrfachbearbeitung auf alle im Filter liegende Objekte anzuwenden ist oder nur die, die im sogenannten Kernfilter liegen. Insbesondere bei Filtern in Bäumen ist das ein Unterschied, da ja Eltern per Definition im Filter liegen falls ein Kind im Kernfilter ist.)

- Textergänzungen im Preisspiegel pro Bieter
- Projektspezifischer Dokumentenpfad auch f
  ür Export, Importe und Berichte

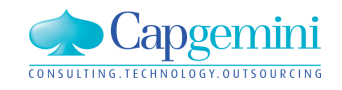

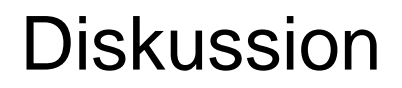

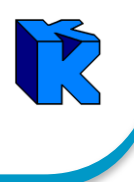

## • Berichtswesen (Herr Waldmann):

- häufige Abstürze bei Berichten > 1000 Seiten
- Nichtdarstellung von abschließenden Textzeilen (eigentlich nur im Langtext, d.h. im Datensatz vorhanden, aber nicht im Ausdruck)

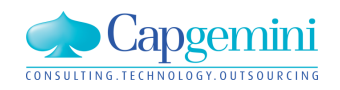

Beim Import von Textergänzungen über GAEB Austauschphase 84 müssen die Bietertextergänzungen pro Bieter gespeichert werden.

| 🔐 Ze   | itschie      | ne 2 - | NU-LV   | / - Muster-LV m  | nit vielen             | Sonder  | relementen - KA | W[EUR] -  | [AE*] -   | Preisspiegel  |                                       |             |          |           |                  |        |         |           |          |
|--------|--------------|--------|---------|------------------|------------------------|---------|-----------------|-----------|-----------|---------------|---------------------------------------|-------------|----------|-----------|------------------|--------|---------|-----------|----------|
|        |              |        |         |                  |                        |         |                 |           |           |               | А.                                    | Viehmann    |          |           |                  |        |         |           | <b>^</b> |
|        | Stufe        | P1     | P2      | 0Z               | Kennz.                 | Kennz.  | EP              | Menge     | AAF       | EP*AAF[VTW]   | GP*AAF[VTW]                           | EP effektiv | EP-Angl. | EP gesamt | GP gesamt        | %      | absolut | Bemerkung | Kenn:    |
| F      |              | N      | N       | 2.1.3.40         |                        |         | 1,00 EUR        |           | 1         | 1,00 EUR      | 1,00 EUR                              | _ 1,00      |          | _ 1,00    | 1,00             |        |         |           | u.A.     |
| _ F    |              | N      | N       | 2.1.3.50         |                        |         | 1,00 EUR        |           | 1         | 1,00 EUR      | _ 1,00 EUR                            | _ 1,00      |          | _ 1,00    | 1,00             |        |         |           | u.A.     |
| _ F    |              | N      | N       | 2.1.3.60         |                        |         | 1,00 EUR        |           | 1         | 1,00 EUR      | 1,00 EUR                              | 1,00        |          | _ 1,00    | <u> </u>         |        |         |           | u.A.     |
| F      |              | N      | N       | 2.1.3.70         |                        |         | 1,00 EUR        |           | 1         | 1,00 EUR      | 1,00 EUR                              | _ 1,00      |          | 1,00      | 1,00             |        |         |           | u.A.     |
| F      |              | N      | N       | 2.1.3.80         |                        |         | 1,00 EUR        |           | 1         | 1,00 EUR      | 1,00 EUR                              | 1,00        |          | 1,00      | 1,00             |        |         |           | u.A.     |
|        | 3            | N      |         | 2. 1. 4          |                        |         |                 |           | 1         |               | 2.100,00 EUR                          | 2.100,00    |          |           | 2.100,00         |        |         |           |          |
| _ F    |              | N      | N       | 2.1.4.10         |                        |         | 1.000,00 EUR    |           | 1         | 1.000,00 EUR  | 1.000,00 EUR                          | _ 1.000,00  |          | 1.000,00  | 1.000,00         |        |         |           | u.A.     |
| F      |              | N      | N       | 2.1.4.20         |                        |         | 100,00 EUR      |           | 1         | 100,00 EUR    | 100,00 EUR                            | <u> </u>    |          | _ 100,00  | 100,00           |        |         |           | u.A.     |
| . F    |              | N      | N       | 2.1.4.30         |                        |         | 1.000,00 EUR    |           | 1         | 1.000,00 EUR  | 1.000,00 EUR                          | <u> </u>    |          | 1.000,00  | 1.000,00         |        |         |           | u.A.     |
| 6      | i3           | N      |         | 2. 1. 5          |                        |         |                 |           | 1         |               | 700,00 EUR                            | 700,00      |          |           | 700,00           |        |         |           |          |
| J      |              |        |         |                  |                        |         |                 |           |           |               | 1 421 013 968 48 FUR                  |             |          |           |                  |        |         |           |          |
|        |              |        |         |                  |                        |         |                 |           | 1         |               | 0.00 FUB                              |             |          |           |                  |        |         |           |          |
|        |              |        |         |                  |                        |         |                 |           |           |               | 1 421 013 968 48 FUB                  |             |          |           | 1 421 013 968 47 |        |         |           |          |
|        |              |        |         |                  |                        |         |                 |           |           |               | - 1.121.010.000,10 2011               |             |          |           | 1.121.010.000,11 |        |         |           |          |
|        |              |        |         |                  |                        |         |                 |           |           |               |                                       |             |          |           |                  |        |         |           |          |
|        |              |        |         |                  |                        |         |                 |           |           |               | 1.421.013.968.48 EUR                  |             |          |           | 1.421.013.968.47 |        |         |           |          |
|        |              |        |         |                  |                        |         |                 |           |           |               | -                                     |             |          |           | •                |        |         |           |          |
|        |              |        |         |                  |                        |         |                 |           |           |               | 74-74-68-0-0                          |             |          |           | 74-74-68-0-0     |        |         |           | -        |
| •      |              |        |         |                  |                        |         |                 |           |           |               |                                       |             |          |           |                  |        |         |           |          |
|        |              |        |         |                  |                        |         |                 |           |           |               |                                       |             |          |           |                  |        |         |           |          |
| 🙀 Ze   | tschie       | ne 2 - | NU-LV   | - Muster-LV m    | it vielen              | Sonder  | elementen - KA  | W[EUR] -  | [AE*] - L | .angtext      |                                       |             |          |           |                  |        |         |           |          |
| Aa     | F   <i>K</i> | U      | ≣-      | ≣ •   {} •   [   |                        | 0       | চাৰা            |           |           |               |                                       |             |          |           |                  |        |         |           |          |
|        | 1            | 2      | 3       | 4 15             | 6                      | 7       |                 | 10        |           |               | 15 16 17 18                           |             | 20 21    | 22 22     | 3  24  25        | 26  27 |         | 29  30    | 31       |
| In die | eor Fr       | oitovt | nositio | n sind Taytor    | nän zun                | non do  | e Ausschreibe   | nden und  | Taxto     | raänzungen d  | es Bieters im Eließtovt               | dargestellt |          |           |                  |        |         |           |          |
|        | Serri        | enext  | positio | ii sillu Texteri | yanzuni                | gen de  | s Ausschleibe   | nuen unt  | TTEXLE    | rganzungen u  | es Dieters int i lieistext            | uargesteit. |          |           |                  |        |         |           |          |
| Fenst  | er in h      | nochw  | ertiger | Ausfertiauna     | Breite                 | "80" cr | m und Höhe "9   | 90'' cm A | ternat    | iv werden vom | n Bieter die Maße <mark>Breite</mark> | . *         |          |           |                  |        |         |           |          |
|        |              |        | on goi  | , action againg  | Diono                  |         |                 |           | atornat   |               | Diotor dio maloo <mark>Dioto</mark>   |             |          |           |                  |        |         |           | _        |
|        |              |        |         | " cm             | n und <mark>H</mark> i | öhe "   |                 |           |           |               |                                       |             |          |           |                  |        |         |           | =        |
|        |              |        |         |                  |                        |         |                 |           |           |               |                                       |             |          |           |                  |        |         |           |          |
|        |              |        |         | " cr             | <mark>n</mark> angeb   | ooten.  |                 |           |           |               |                                       |             |          |           |                  |        |         |           |          |
|        |              |        |         |                  |                        |         |                 |           |           |               |                                       |             |          |           |                  |        |         |           |          |
|        |              |        |         |                  |                        |         |                 |           |           |               |                                       |             |          |           |                  |        |         |           | -        |

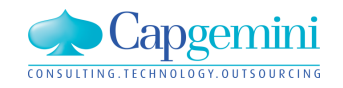

#### www.de.capgemini.com/KUBUS

# Ausbau Dokumentenverwaltung: REB-, GAEB-, PDF-, ...

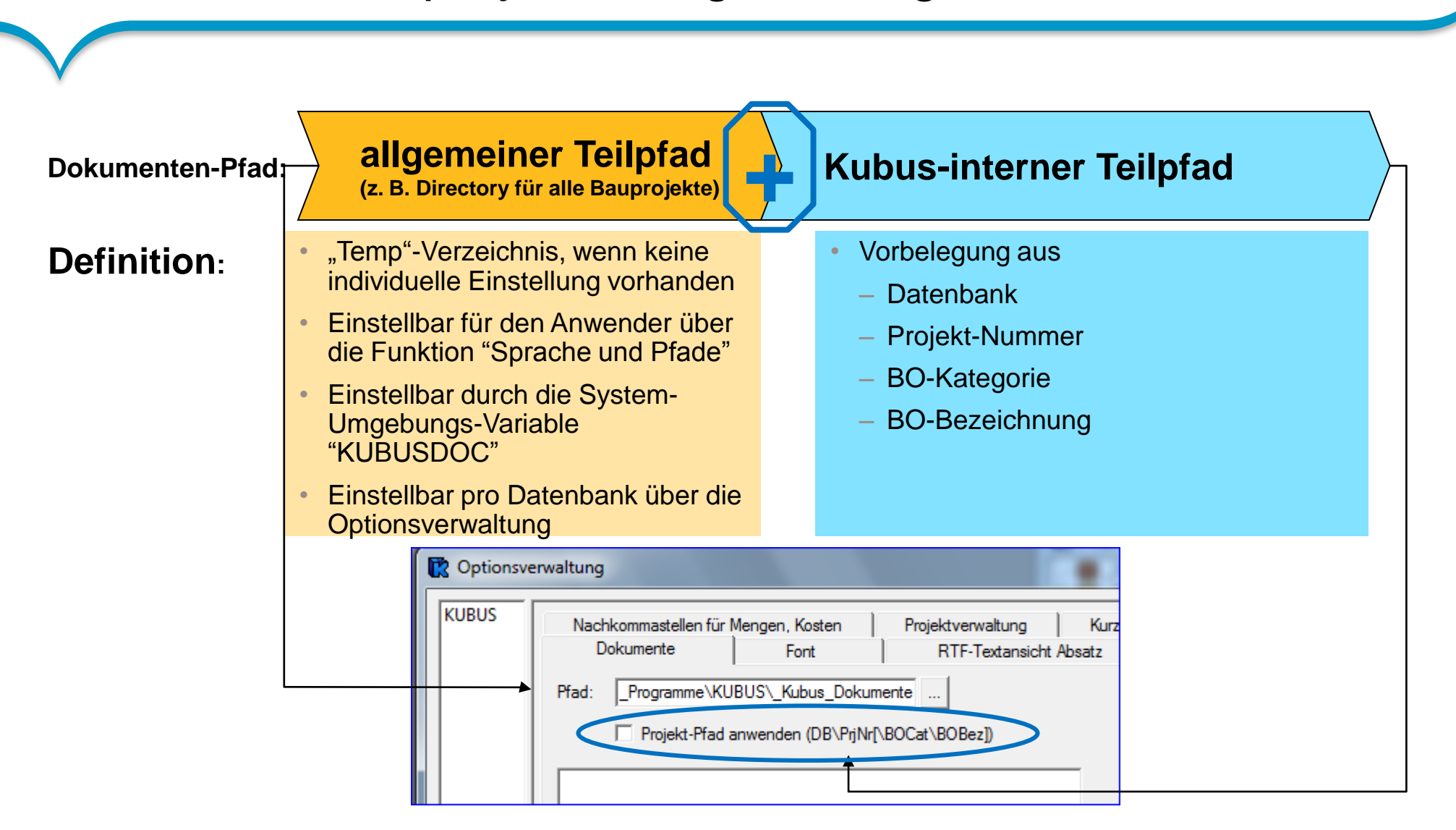

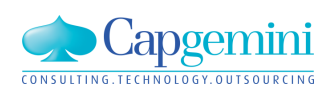

# **Contact information**

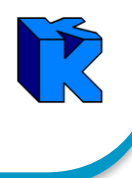

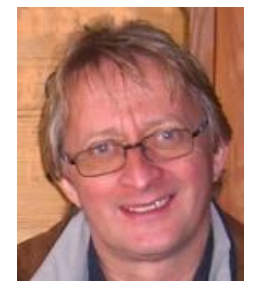

Norbert Kleikamp Technical Architect Norbert.Kleikamp@capgemini.com

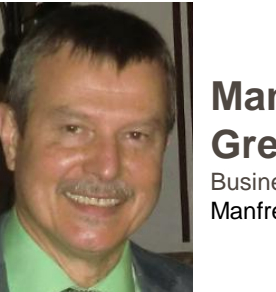

Manfred Greifenberg **Business Architect** Manfred.Greifenberg@capgemini.com

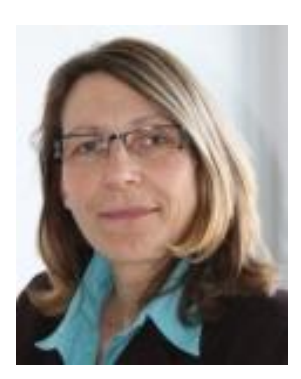

**Birgit** Heuwing Senior Applications Consultant irgit.heuwing@capgemini.com

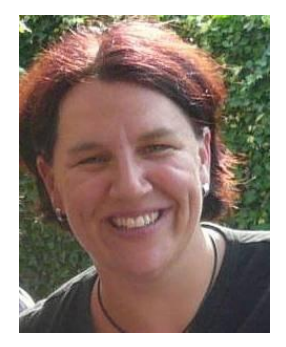

Christine Albrecht Consultant christine.albrecht@capgemini.com

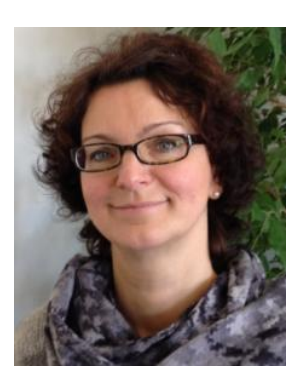

Doreen Schäfer Consultant Doreen.Schaefer@capgemini.com

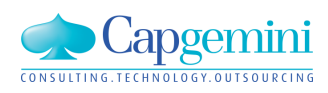

#### www.de.capgemini.com/KUBUS

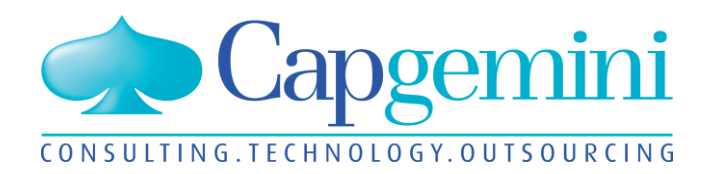

## People matter, results count.

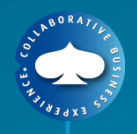

## About Capgemini

With more than 120,000 people in 40 countries, Capgemini is one of the world's foremost providers of consulting, technology and outsourcing services. The Group reported 2011 global revenues of EUR 9.7 billion.

Together with its clients, Capgemini creates and delivers business and technology solutions that fit their needs and drive the results they want. A deeply multicultural organization, Capgemini has developed its own way of working, the Collaborative Business Experience<sup>™</sup>, and draws on Rightshore<sup>®</sup>, its worldwide delivery model.

Rightshore<sup>®</sup> is a trademark belonging to Capgemini

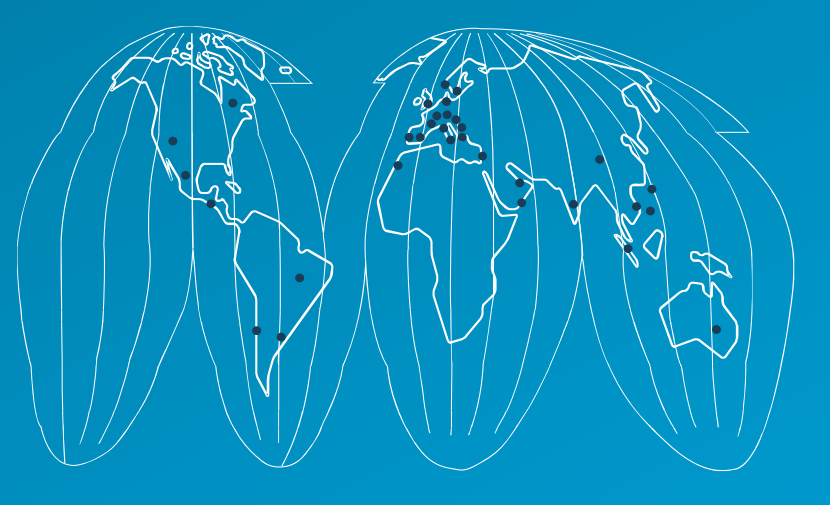

#### www.capgemini.com

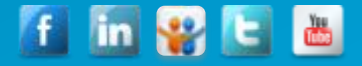